# MAINTENANCE MANUAL FOR 378-500 MHz PERSONAL TWO-WAY FM RADIO COMBINATION

## **TABLE OF CONTENTS**

| <u>Pa</u>                               | <u>ge</u> |
|-----------------------------------------|-----------|
| INTRODUCTION                            |           |
| PHASE 1 : RADIO SECTION TROUBLSHOOTING  |           |
| Functional Troubleshooting Flow Chart   |           |
| Synthesizer                             |           |
| Flow Chart                              |           |
| Troubleshooting for Synthesizer         |           |
| Receive                                 |           |
| Flow Chart                              | 0         |
| Troubleshooting for Receiver            | 0         |
| Transmit                                |           |
| Flow Chart                              | 5         |
| Troubleshooting for Transmitter         | 5         |
| PHASE 2 : LOGIC SECTION TROUBLESHOOTING |           |
| Major Troubleshooting Flow Chart    1   | 8         |
| Functional Troubleshooting              |           |
| Flow Chart                              | 9         |
| Troubleshooting for Logic Section       | 9         |
| LOGIC SECTION CHECK LIST                | 1         |
| TRACKING DATA         2                 | 6         |
| MAINTAINING WEATHER PROOF INTEGRITY     | 6         |
| MODULE AND INTEGRATED CIRCUIT DATA      | 7         |

# INTRODUCTION

The recommended troubleshooting procedure, as illustrated in Figure 1, is to isolate the fault to a specific section of the M-RK Personal radio; the radio section; the logic section or the battery pack. Then further localize the fault to a specific stage of the suspected section. The last step is to isolate and identify the defective component.

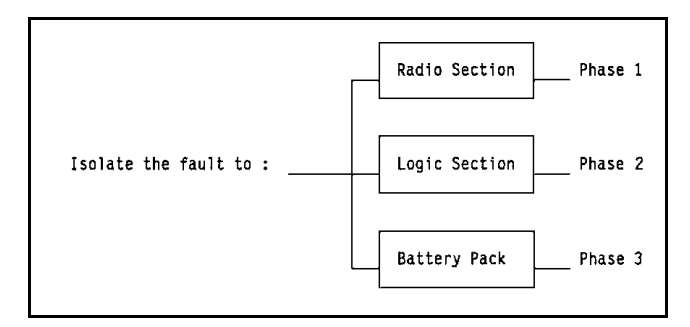

Figure 1 - Recommended Troubleshooting Procedure

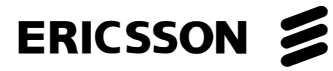

The following list of test equipment is recommended when servicing or troubleshooting the M-RK Personal Radio.

Recommended Test Equipment :

- Audio Analyzer
- Digital Voltmeter
- DC Power Supply
- Multimeter
- Oscilloscope

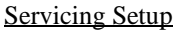

The servicing setup is shown in Figures 2 thru 5. This illustrates the test boxes, cables, etc. required when the M-RK needs to be disassembled for troubleshooting or servicing.

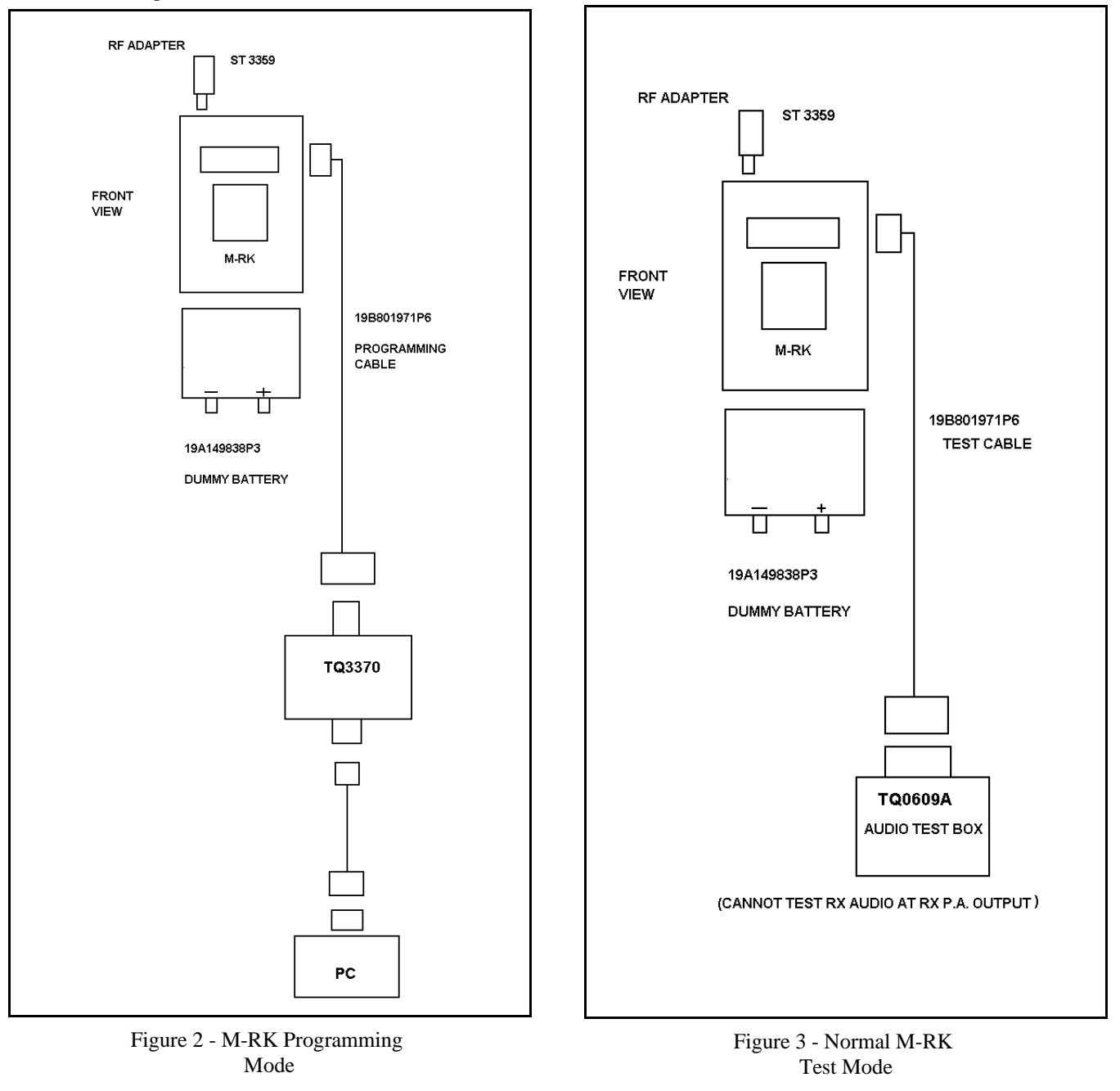

Copyright © December 1992, Ericsson GE Mobile Communications Inc.

#### Maintenance/Warranty

- 1. Repair and Return is available at Authorized Service Centers (ASC) or at Ericsson Inc., in Lynchburg, VA.
- 2. Board level Repair and Return is recommended. Servicing to component level is not recommended.
- 3. Parts and components available through Service Parts are shown and listed in LBI-38746. When ordering replacement parts, please add the prefix "K19/" to the listed part number.
- Standard warranty (3 months labor, 12 months 4. parts) applies. Option PKCSIP extends labor warranty to 12 months.

K19/AS00000438 /Extender Cable

M-RK Control Board

(Optional)

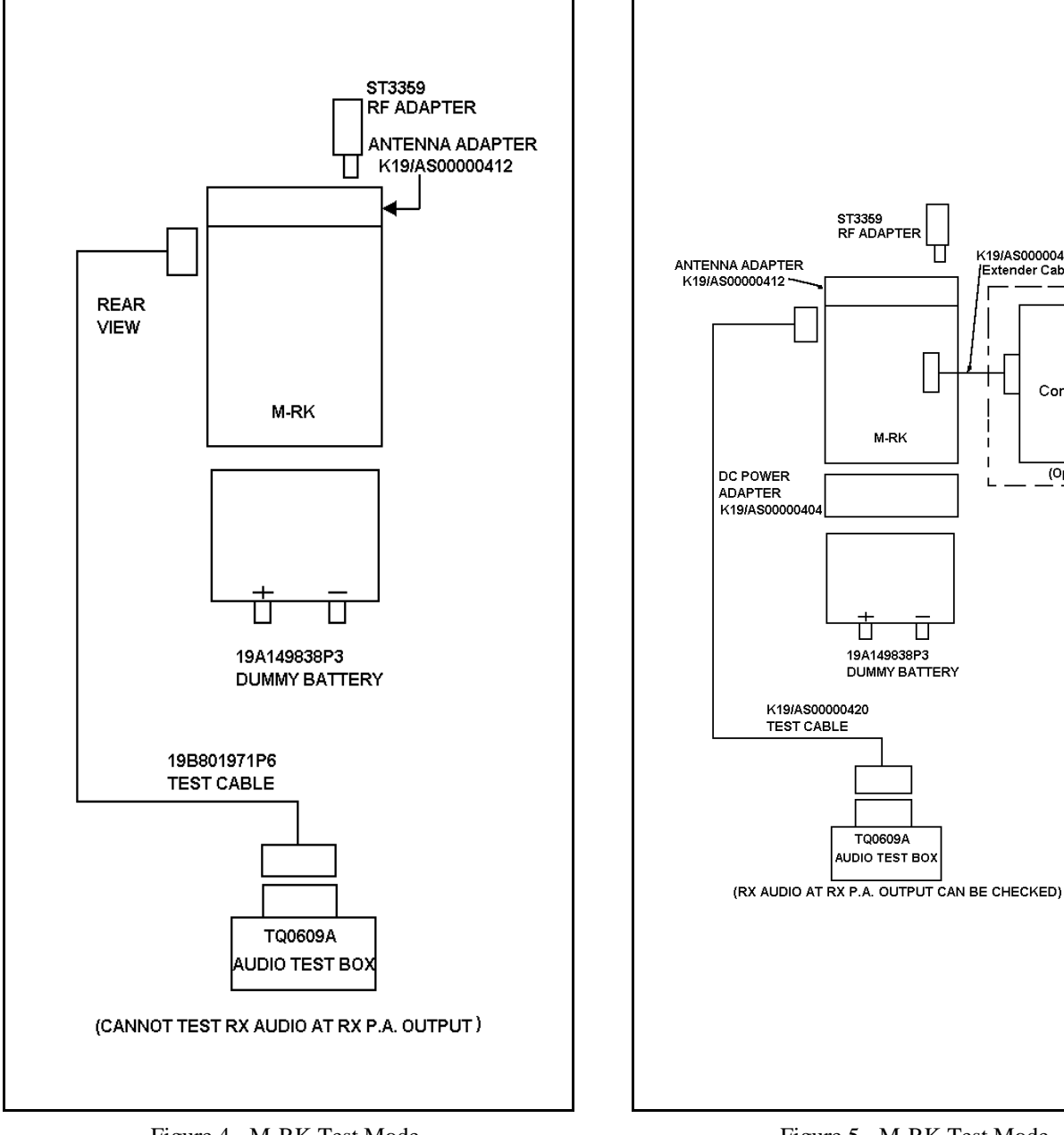

Figure 4 - M-RK Test Mode (Rear Cover Removed)

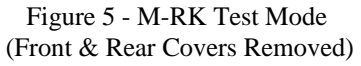

#### PHASE 1 : RADIO SECTION TROUBLESHOOTING

#### Functional Troubleshooting

Once the fault has been isolated to the radio section, the next step is to further isolate the fault to a specific stage of the radio section; Frequency Synthesizer (SYN), Receive (RX) and Transmit (TX). The flowchart (See Page 2) will assist in isolating the fault to a specific stage of the radio section.

Functional Troubleshooting Flowchart:

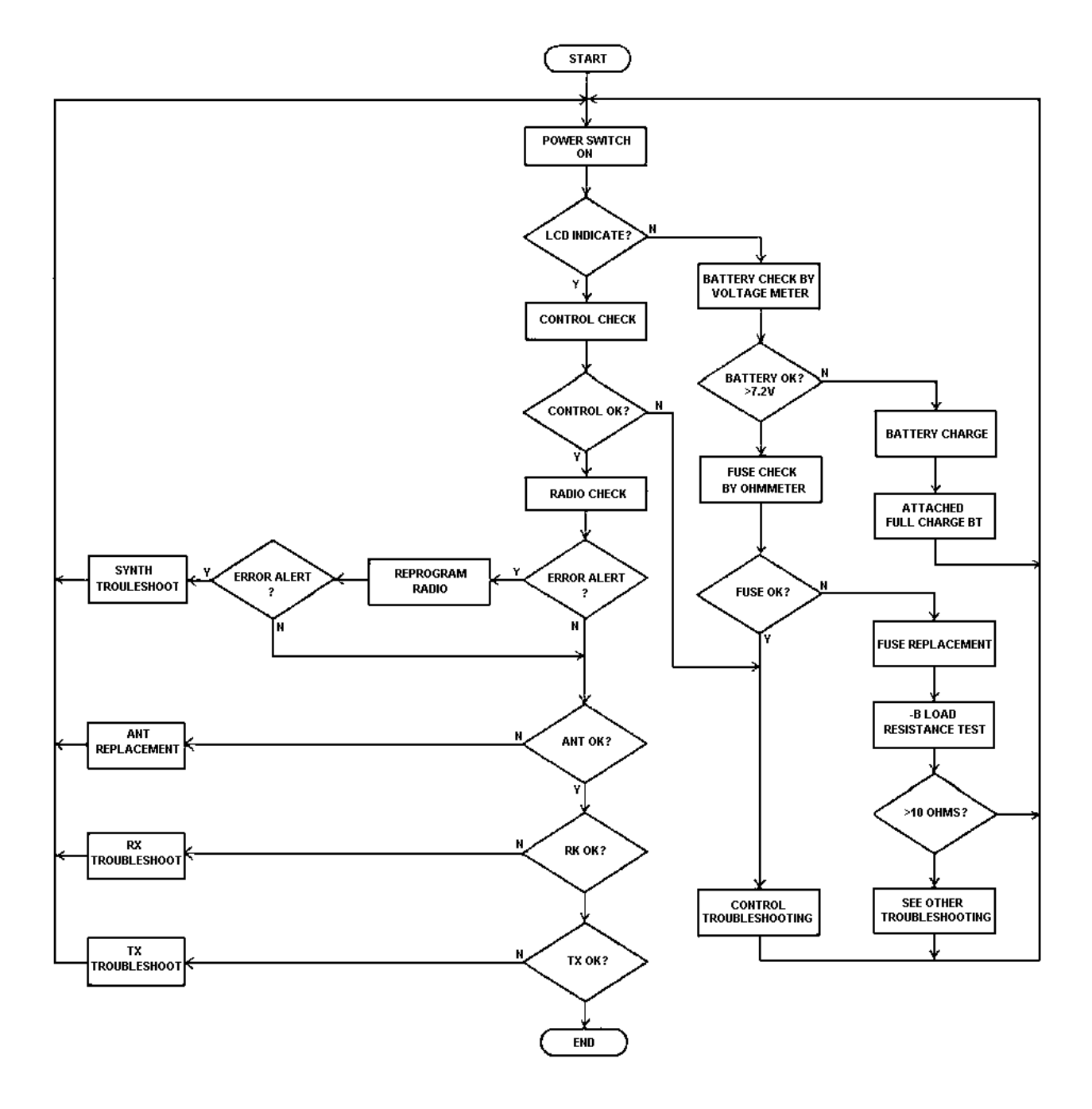

## SYNTHESIZER

The following flowchart can be used to isolate a defective stage in the synthesizer circuit.

Synthesizer Flowchart:

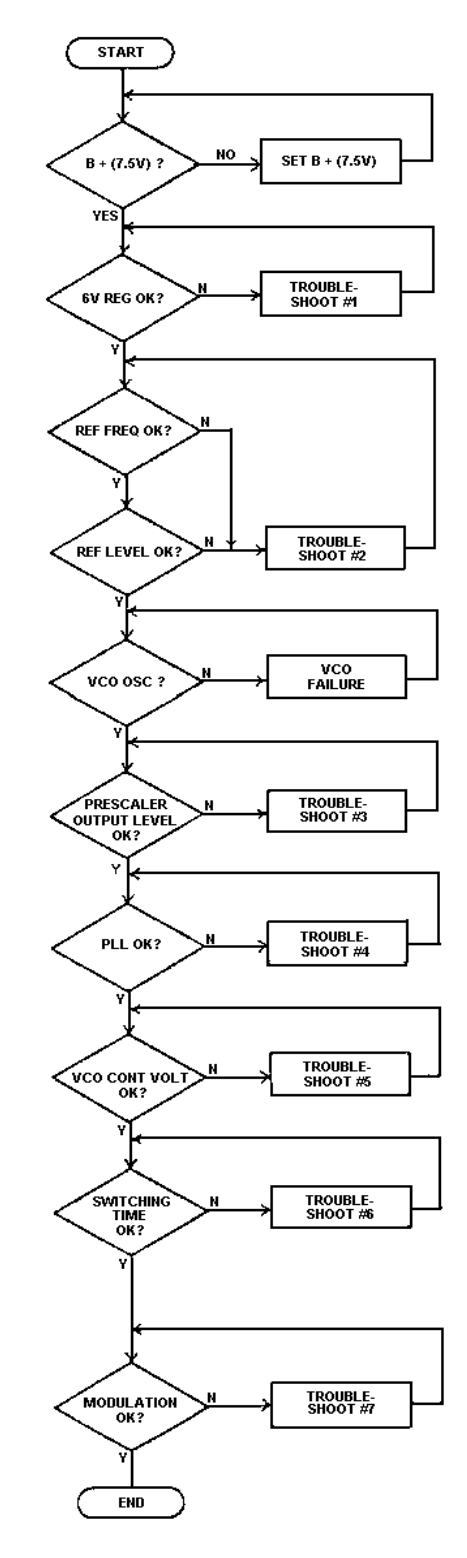

Troubleshooting for the Synthesizer :

1. 6.0 Volt Regulator

The 6.O volt regulator consists of regulator U6 and transistor Q105. If a fault is found with the regulated 6.O volt output line, trace the fault source along this line back to the regulator. A typical current flowing is 30 mA. Typical voltages for the synthesizer are shown in Table 1 or 2.

Any repair should be made so that the current and voltage at each assembly and component agrees with the typical value.

2. Reference Oscillator VCTCXO (Z1)

The reference oscillator is contained in one assembly. Typical data, when the reference oscillator is working properly, is shown in Table 3.

3. Prescaler Output Level

VCO U5 has an output level of about O dBm. Part of the VCO output is applied to the input of buffer amplifier transistor Q101 through a capacitor. After amplification, the output is applied to the input of the Prescaler, which is operating under 128/129 modulus control. A typical prescaler output level is 1 volt p-p, which is applied to the input of the PLL.

When checking the prescaler, refer to the typical value on Table 1 or 2.

- 4. Phase-Lock-Loop (U2)
  - a. Check for approximately 1 to 2 volts p-p reference signal input at Pin 2 of U2.
  - b. Check that the reference signal frequency is 13.2 MHz (12.8 MHz, switchable) and that frequency stability is  $\pm 5$  PPM. ( $\pm 2$  PPM, switchable).
  - c. Measure the input from the prescaler at Pin 10 of U2 and verify approximately 1 volt p-p input level.
  - d. Verify that approximately 5 volts p-p (Vss-Vcc) control pulse is present at Pin 8 of prescaler control U2.

| No. | Test Points | Voltage (V)               | Remarks                                                                                      |
|-----|-------------|---------------------------|----------------------------------------------------------------------------------------------|
| 1   | U1 (1)      | 3.0                       |                                                                                              |
| 2   | U1 (2)      | 5.3                       |                                                                                              |
| 3   | U1 (3)      | 0 (GND)                   |                                                                                              |
| 4   | U1 (4)      | 1.2р-р                    | V <sub>L</sub> : 3.2, V <sub>H</sub> : 4.4                                                   |
| 5   | U1 (5)      | 0 (GND)                   |                                                                                              |
| 6   | U1 (6)      | 4.8p-p                    | V <sub>L</sub> : 0.6, V <sub>H</sub> : 5.4                                                   |
| 7   | U1 (7)      | _                         |                                                                                              |
| 8   | U1 (8)      | 3.0                       |                                                                                              |
| 9   | U2 (1)      | 4.4                       |                                                                                              |
| 10  | U2 (2)      | 1.6р-р                    | V <sub>L</sub> : 1.6, V <sub>H</sub> : 3.2                                                   |
| 11  | U2 (5) (19) | 5.6                       |                                                                                              |
| 12  | U2 (6) (17) | 0.9(RX), 1.0(Tx)          | at low end frequency                                                                         |
| 13  | U2 (8)      | 4.8p-p                    | V <sub>L</sub> : 0.6, V <sub>H</sub> : 5.4                                                   |
| 14  | U2 (9)      | 5.5                       |                                                                                              |
| 15  | U2 (10)     | 1.2p-p                    | V <sub>L</sub> : 1.8, V <sub>H</sub> : 3.0                                                   |
| 16  | U2 (11)     | 0                         |                                                                                              |
| 17  | U2 (12)     | 0                         |                                                                                              |
| 18  | U2 (13)     | 0                         |                                                                                              |
| 19  | U2 (15)     | 1.60-p(Rx),<br>1.70-p(Tx) | at low end frequency                                                                         |
| 20  | U2 (18)     | 0.2p-p                    | V <sub>L</sub> :1.6,V <sub>H</sub> :1.8(Rx),<br>V <sub>L</sub> :1.8,V <sub>H</sub> :2.0(Tx), |
| 21  | U2 (20)     | 4.2                       |                                                                                              |
| 22  | Z1 (3)      | 5.2                       |                                                                                              |
| 23  | U4 (1)      | 1.1(Rx), 1.3 (Tx) —       | at low end frequency                                                                         |
| 24  | U4 (2)      | 0.9(Rx), 1.0 (Tx) —       |                                                                                              |
| 25  | U4 (3)      | 0.9 (Rx), 1.0(Tx)         | at low end frequency                                                                         |
| 26  | U4 (4) (5)  | 0 (GND)                   |                                                                                              |
| 27  | U4 (6)      | 0 (GND)                   |                                                                                              |
| 28  | U4 (7)      | _                         |                                                                                              |
| 29  | U4 (8)      | 7.4                       |                                                                                              |
| 30  | U3 (9) (10) | 1.1(Rx), 1.3(Tx)          | at low end frequency<br>(Hi impedance)                                                       |
| 31  | U3 (8) (11) | 1.1(Rx), 1.3(Tx)          | at low end frequency                                                                         |
| 32  | U3 (6) (12) | 0                         |                                                                                              |

| Table 1 - Svnt | hesizer Portior | Typical | Voltages | - UHF  |
|----------------|-----------------|---------|----------|--------|
| Table 1 - Sym  | mesizer rornor  | rypicar | vonages. | - UIII |

| No. | Test Points                             | Voltage (V)       | Remarks                                |
|-----|-----------------------------------------|-------------------|----------------------------------------|
| 33  | U3 (5) (13)                             | 0 (GND)           |                                        |
| 34  | U3 (7)                                  | 0 (GND)           |                                        |
| 35  | U3 (2) (3)                              | 0 (GND)           |                                        |
| 36  | U3 (1) (4)                              | 0 (GND)           |                                        |
| 37  | U3 (14)                                 | 6.0               |                                        |
| 38  | U5 (1)                                  | 0.1 (Rx), 3.9(Tx) |                                        |
| 39  | U5 (3)                                  | 0                 |                                        |
| 40  | U5 (4)                                  | 5.2               |                                        |
| 41  | U5 (5)                                  | 0                 |                                        |
| 42  | U5 (7)                                  | 5.0(Rx), 0.2(Tx)  |                                        |
| 43  | U5 (10)                                 | 5.1               |                                        |
| 44  | U5 (12)                                 | 1.1(Rx), 1.3(Tx)  | at low end frequency<br>(Hi impedance) |
| 45  | U5 (2) (6) (8)<br>(9) (11) (13)<br>(14) | 0 (GND)           |                                        |
| 46  | Q101 Base                               | 1.4               |                                        |
| 47  | Q101 Emitter                            | 0.6               |                                        |
| 48  | Q101 Collector                          | 6.0               |                                        |
| 49  | Q102 (1)                                | 5.0 (Rx), 0.2(Tx) |                                        |
| 50  | Q102 (2) (3)                            | 0.1(Rx), 3.9(Tx)  |                                        |
| 51  | Q102 (4)                                | 5.0 (Rx), 0(Tx)   |                                        |
| 52  | Q103 (5) (6)                            | 0 (GND)           |                                        |
| 53  | Q103 Base                               | 1.2               |                                        |
| 54  | Q103 Emitter                            | 0.6               |                                        |
| 55  | Q103 Collector                          | 6.7               |                                        |
| 56  | Q105 (1)                                | 0 (GND)           |                                        |
| 57  | Q105 (2)                                | 7.5               |                                        |
| 58  | Q105 (3)                                | 0                 |                                        |
| 59  | Q106 Base                               | 5.8               |                                        |
| 60  | Q106 Emitter                            | 5.2               |                                        |
| 61  | Q106 Collector                          | 6.0               |                                        |
| 62  | Q107 Base                               | 7.4               |                                        |
| 63  | Q107 Emitter                            | 6.8               |                                        |
| 64  | Q107 Collector                          | 7.5               |                                        |

| No. | Test Points | Voltage(V)                    | Remarks                                             |
|-----|-------------|-------------------------------|-----------------------------------------------------|
| 1   | U1 (1)      | 3.0                           |                                                     |
| 2   | U1 (2)      | 5.3                           |                                                     |
| 3   | U1 (3)      | 0 (GND)                       |                                                     |
| 4   | U1 (4)      | 1.2р-р                        | VL: 3.2, VH: 4.4                                    |
| 5   | U1 (5)      | 0 (GND)                       |                                                     |
| 6   | U1 (6)      | 4.8p-p                        | VL: 0.6, VH: 5.4                                    |
| 7   | U1 (7)      |                               |                                                     |
| 8   | U1 (8)      | 3.0                           |                                                     |
| 9   | U2 (1)      | 4.4                           |                                                     |
| 10  | U2 (2)      | 1.6р-р                        | VL: 1.6, VH: 3.2                                    |
| 11  | U2 (5)(19)  | 5.6                           |                                                     |
| 12  | U2 (6)(17)  | 0.9(RX),<br>1.0(Tx)           | at Low end frequency                                |
| 13  | U2 (8)      | 4.8p-p                        | VL: 0.6, VH: 5.4                                    |
| 14  | U2 (9)      | 5.5                           |                                                     |
| 15  | U2 (10)     | 1.2p-p                        | VL: 1.8, VH: 3.0                                    |
| 16  | U2 (11)     | 0                             |                                                     |
| 17  | U2 (12)     | 0                             |                                                     |
| 18  | U2 (13)     | 0                             |                                                     |
| 19  | U2 (15)     | 1.60-p (RX),<br>1.70-p (Tx)   | at Low end frequency                                |
| 20  | U2 (18)     | 0.2p-p                        | VL : 1.6, VH : 1.8 (Rx),<br>VL : 1.8, VH : 2.0 (Tx) |
| 21  | U2 (20)     | 4.2                           |                                                     |
| 22  | Z1 (3)      | 5.2                           |                                                     |
| 23  | U4 (1)      | 2.5 (Rx),<br>2.5 (Tx)         | at Low end frequency                                |
| 24  | U4 (2)      | 2.5 (Rx),<br>2.5 (Tx)         | at Low end frequency                                |
| 25  | U4 (3)      | 2.5 (Rx),<br>2.5 (Tx)         | at Low end frequency                                |
| 26  | U4 (4)      | 0 (GND)                       |                                                     |
| 27  | U4 (5)      | 0.8                           |                                                     |
| 28  | U4 (6)      | 0.8                           |                                                     |
| 29  | U4 (7)      | 1.1                           |                                                     |
| 30  | U4 (8)      | 7.4                           |                                                     |
| 31  | U3 (8) (10) | 1.1 (Rx),<br>1.3 (Tx)         | at Low end frequency (Hi impedence)                 |
| 32  | U3 (9) (11) | 1.1 (Rx),<br>1.3 (Tx)         | at Low end frequency                                |
| 33  | U3 (6) (12) | 0                             |                                                     |
| 34  | U3 (3) (4)  | 2.5 (25kHz),<br>2.5 (12.5kHz) |                                                     |

| No. | <b>Test Points</b>                   | Voltage(V)                  | Remarks                             |
|-----|--------------------------------------|-----------------------------|-------------------------------------|
| 35  | U3 (5)                               | 0 (25kHz),<br>5.0 (12.5kHz) |                                     |
| 36  | U3 (2)                               | 0 (GND)                     |                                     |
| 37  | U3 (1)                               | 0 (GND)                     |                                     |
| 38  | U3 (14)                              | 6.0                         |                                     |
| 39  | U5 (1)                               | 0.1(Rx),<br>3.9 (Tx)        |                                     |
| 40  | U5 (3)                               | 0                           |                                     |
| 41  | U5 (4)                               | 5.2                         |                                     |
| 42  | U5 (5)                               | 0                           |                                     |
| 43  | U5 (7)                               | 5.0 (Rx),<br>0.2 (Tx)       |                                     |
| 44  | U5 (10)                              | 5.1                         |                                     |
| 45  | U5 (12)                              | 1.1 (Rx),<br>1.3 (Tx)       | at Low end frequency (Hi impedance) |
| 46  | U5 (2) (6) (8) (9)<br>(11) (13) (14) | 0 (GND)                     |                                     |
| 47  | Q101 Base                            | 1.0                         |                                     |
| 48  | Q101 Emitter                         | 0.6                         |                                     |
| 49  | Q101 Collector                       | 6.0                         |                                     |
| 50  | Q102 (6)                             | 5.0 (Rx),<br>0.2 (Tx)       |                                     |
| 51  | Q102 (1) (4)                         | 0.1 (Rx),<br>3.9 (Tx)       |                                     |
| 52  | Q102 (3)                             | 5.0 (Rx),<br>0 (Tx)         |                                     |
| 53  | Q103 (2)                             | 0 (GND)                     |                                     |
| 54  | Q103 Base                            | 1.2                         |                                     |
| 55  | Q103 Emitter                         | 0.6                         |                                     |
| 56  | Q103 Collector                       | 6.7                         |                                     |
| 57  | Q105 (2)                             | 0 (GND)                     |                                     |
| 58  | Q105 (3)                             | 7.5                         |                                     |
| 59  | Q105 (4)                             | 0                           |                                     |
| 60  | Q105 (6)                             | 7.5(Rx),<br>0 (Tx)          |                                     |
| 61  | Q105 (1)                             | 0 (Rx),<br>5.0 (Tx)         |                                     |
| 62  | Q106 Base                            | 5.8                         |                                     |
| 63  | Q106 Emitter                         | 5.2                         |                                     |
| 64  | Q106 Collector                       | 6.0                         |                                     |
| 65  | Q107 Base                            | 7.4                         |                                     |
| 66  | Q107 Emitter                         | 6.8                         |                                     |
| 67  | Q107 Collector                       | 7.5                         |                                     |

- e. Cause the PLL to unlock. Then check for the presence of approximately 5 volts p-p (Vss-Vcc) PD and FD pulse outputs at Pin 6 and Pin 17 of U2 respectively. Also check for approximately 6 volts p-p (Vss+B) at Pin 1 of U4. If the pulse output is absent or shifted to either the Vss or the Vcc side, the PLL may fail to lock over a certain section of the frequency range or the entire range. If this fault occurs, the possible trouble source is ramp resistor R111, ramp capacitor C131 or hold capacitor C132.
- f. Verify that the local voltages at the test points listed on Table 1 agree with the typical values also listed on Table 1 or 2.
- g. Verify that the CLOCK, DATA, ENABLE and WIDE/NARROW signals coming from the Control Board are at the proper level and the proper duration (refer to Figure 6).

If the CLOCK and DATA are improper, the PLL operation will become erratic. If the duration of the W/N pulse is shorter than 10 milliseconds, which is the minimum value, the PLL may fail to lock.

#### NOTE

If parts other than those specified in the parts list are used in the associated circuit of the PLL, the switching time may be affected. Whenever any parts are replaced in the associated circuit, check the switching time.

Table 3 - Typical Data For The Reference Oscillator

| Item             | Typical Value                     | Remarks        |
|------------------|-----------------------------------|----------------|
| Supply Voltage   | 5.3 Vdc                           |                |
| Current Drain    | 1.5 to 1.8 mA                     |                |
| Output Frequency | 13.2 MHz<br>12.8 MHz (Switchable) | 5 PPM<br>2 PPM |
| Output Level     | 1 to 2 Vp-p                       |                |

- 5. VCO Control Voltage
  - a. VCO Control Voltage should be
  - Approximately 1 volt or more at the lowest channel of any band.
  - Approximately 4.5 volts or less at the highest channel of any band.

Verify the VCO control voltage at the testpoint TPPD using a high impedance oscilloscope.

6. Switching Time

The channel frequency must be locked within 10 milliseconds, which is the duration of the Wide/Narrow pulse. That is, the switching time is restricted by the Wide/Narrow pulse.

- a. Switching time is largely influenced by the leakage current characteristics of C133 and C152. Be sure to use parts having the ratings specified when replacing these parts. Also, if moisture collects on the printed wire board, the insulation resistance of the board may be lowered, also affecting the switching time.
- b. The channel switching sequence and the action of the related functions are shown in Figure 7.
- 7. Modulation Degree vs Modulation flatness :

The M-RK equipment can be modulated with audio beginning with 10 Hz. For this reason, the same modulation signal is applied to both VCO and VCTCXO in phase. The modulation signal of low frequencies below 10 to 30 Hz, modulates the VCTCXO output whereas the high frequency signals modulate the VCO. Modulation characteristics can be adjusted using modulation adjust controls R120 and R121 as follows :

#### NOTES

- 1. Modulation flatness is to be adjusted with the radio section only. This means that the TX MOD signal which exits the control board at P1-2B must be disconnected from where it normally enters the radio board at J1-2B. Using an external audio signal generator, inject an audio signal into the radio board at J1-2B. The recommended method would be to use Extender Cable K19/AS00000438 to separate the control board from the radio board, open-circuit the wire that connects P1-2B to J1-2B, and inject the audio signal directly into J1-2B.
- 2. For this adjustment, select the center channel.

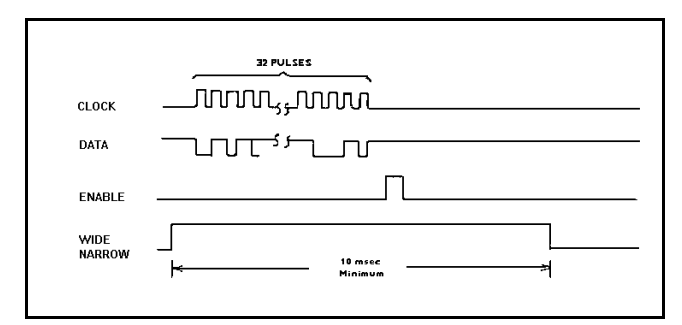

Figure 6 - Clock, Data, Enable, and Wide/Narrow Signals

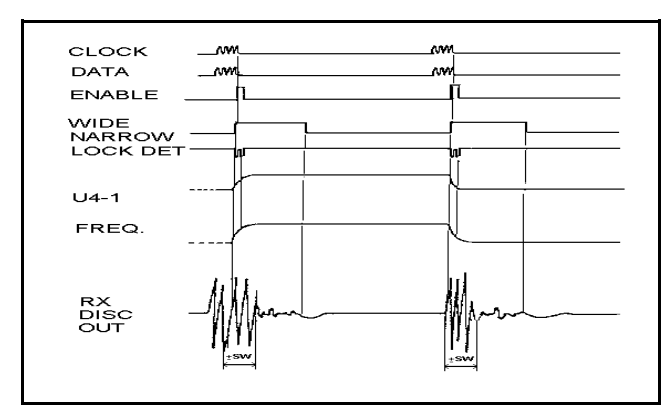

Figure 7 - Channel Switching Sequence

- 1. Apply a 0.45 Vrms signal at 1 kHz to the radio board TX MOD input at J1-2B and adjust R121 for  $\pm$  3 kHz deviation.
- 2. Change the signal frequency to 10 Hz. Adjust R120 for  $\pm$  3 kHz deviation.
- 3. Change the signal to a 10 Hz rectangular waveform signal. Then, the demodulated output from the modulation analyzer should look like Figure 8. If the level adjustments under step 1 and 2 are out of balance, the rectangular waveform will be distorted (refer to Figure 8).

#### NOTE

For this test, the modulation analyzer must have low frequency response to less than 1 Hz.

4. Change the carrier frequency to the highest channel of the band and then to the lowest channel. Check the modulation flatness each time (refer to Figure 9).

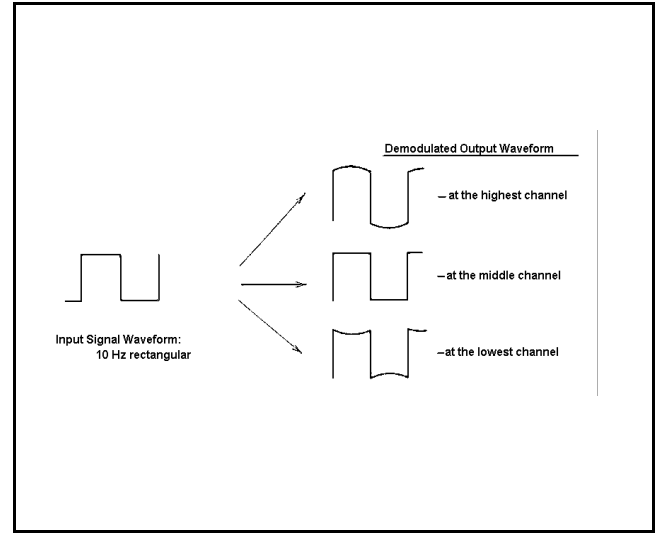

Figure 8 -Typical Rectangular Waveform of Demodulated Output

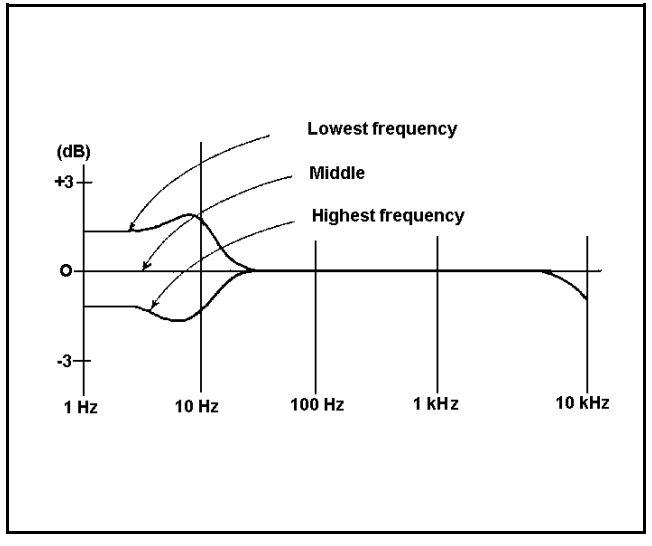

Figure 9 - Typical Modulation Frequency Characteristics

If a large level difference is found between the modulation characteristics at 10 Hz and those at 100 Hz when the carrier frequency is changed from the highest to the lowest, the problem is with the VCO modulation characteristics.

When the waveform of the demodulated output is distorted for a modulation frequency of 10 Hz or lower, the problem is with the VCTCXO. If the distortion is substantial, the carrier frequency may be affected by modulation.

#### **Receive**

The following flowchart can be used to isolate a defective stage in the receive circuit.

#### Flowchart:

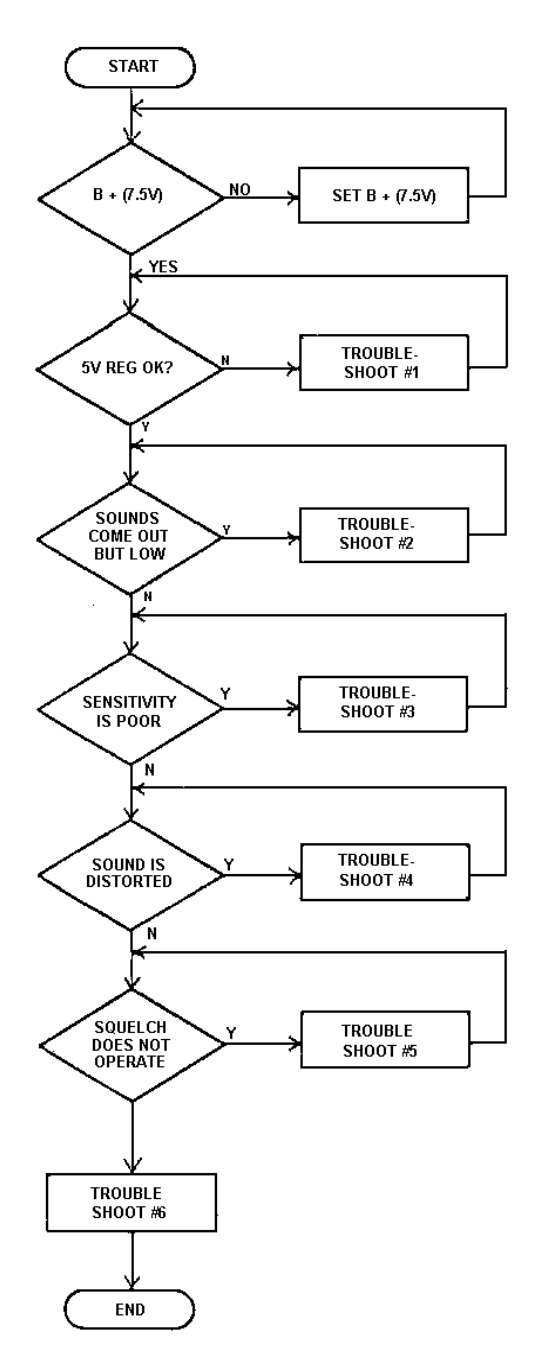

Troubleshooting for the Receiver :

- 1. Measure the voltage of U10 input and output. If the voltage of U10 input is 7.5 V and the voltage of U10 output is not 5 +0.2V, U10 (voltage regulator) is probably no good.
- 2. If sound comes out of the receiver, but the volume does not increase, the problem may be due to either the Radio section or the Logic section.
  - a. Radio Section : Check the output signal for about 317 mVp-p at the audio terminal of the RX section (J1 Pin 3B) when a standard modulated signal (1 kHz at 3.0 kHz frequency deviation) of 0.5mVrms (-53 dBm) is supplied at the antenna terminal or UDC RF Connector. If the signal level at the audio terminal of the Rx is substantially low after return R312, IC U11 is suspected to be defective.
  - b. Control Board : The receive RF signal comes into P1, Pin 3B. The signal is then applied through a 14dB amplifier, 300-3000Hz BPF, de-emphasis and a 44 dB volume level control. The signal is then amplified by SPK amplifier U11 to drive the speaker. Typical levels needed to obtain a 1 kHz, 0.5 watt receive rated audio output are shown in Figure 10.
- 3. When receive sensitivity is poor, refer to the radio section Schematic Diagram and typical voltages shown on Table 4 or 5. The receive section consists of low noise amplifier Q301, local oscillator amplifier Q1O3, If amplifier Q302 and second If circuit IC U11.
  - a. Level Diagram: A frequency Relationship Diagram is shown in Figure 11 and a Typical Level Diagram is shown in Figure 12.
  - b. Adjustments :
- (1) C318 is provided for the adjustment of the second local oscillator.
- (2) When the desired channel frequency with standard modulation is applied to the antenna terminal, adjust C323 for maximum output at RX Audio.

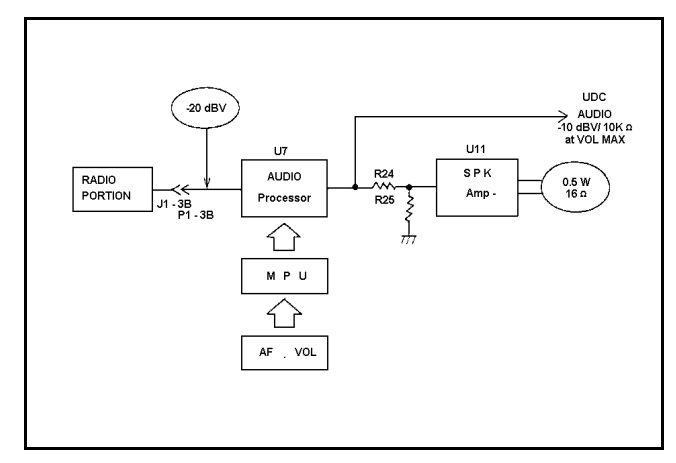

Figure 10 - Receive Audio Output

- (3) Adjustment of L304 and L306
- (a) Adjust L304 and L306 in this order to obtain the best SINAD sensitivity.
- (b) Next, adjust L304 and L306 in this order to obtain the minimum distortion of RX Audio Output when receiving a standard modulated signal at 0.5mVrms.
- (c) If there is more than half a turn difference in the settings of L304 and L306 in the adjustments steps a. and b. above, a defective L304, L306 or the matching circuit is likely.

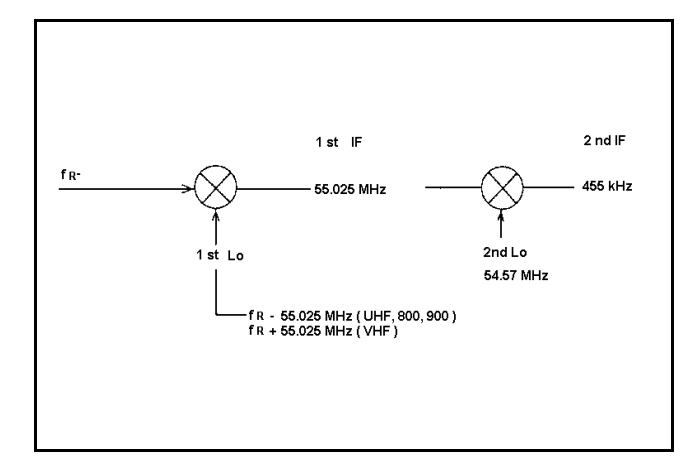

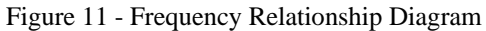

- c. Receiver first Local Oscillator Level : Local input level to Z2 is designed to be +7 dBm/50 ohms. Generally the input level is +6 to +8 dBm. If local input level is 3 dBm or less, sensitivity, intermodulation and If/2 spurious will be degraded.
- d. If the receive sensitivity changes by more than 5 dB across the band a circuit defect associated with FL301 and FL302 is likely.

| Band    | <b>Receive Band</b> |
|---------|---------------------|
| VHF     | 24 MHz              |
| UHF     | 30 MHz              |
| 800 MHz | 18 MHz              |
| 900 MHz | 6 MHz               |

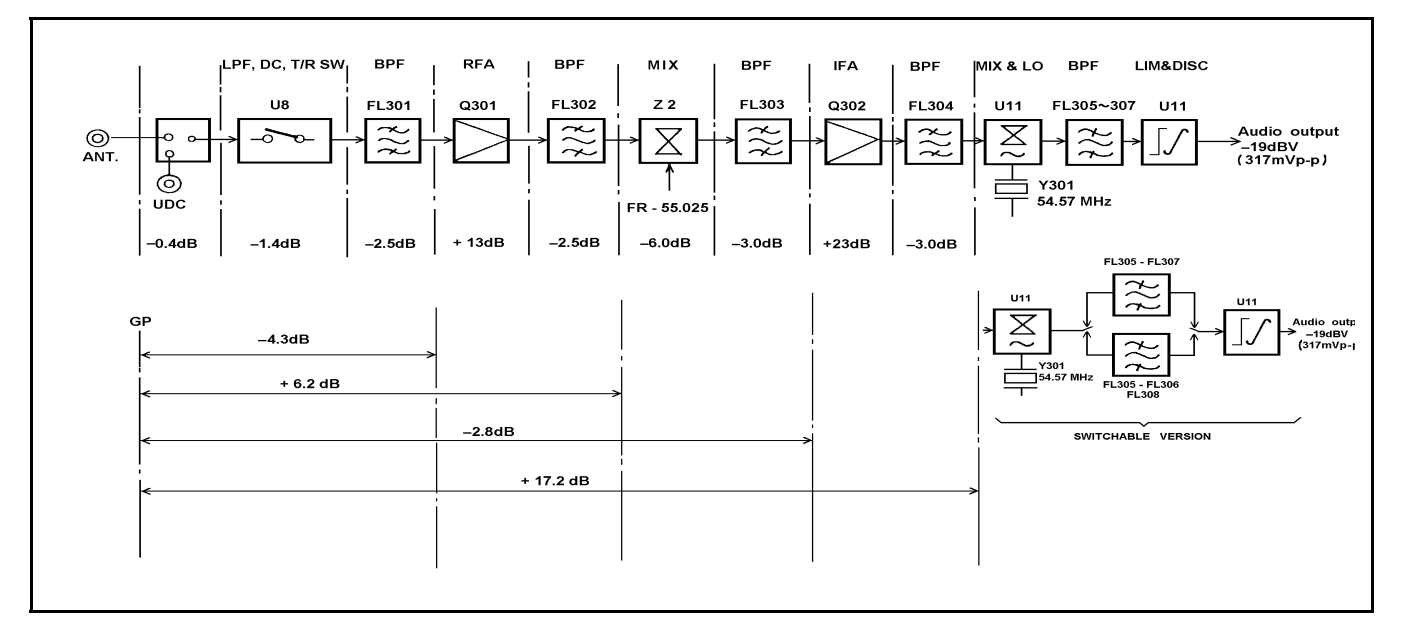

Figure 12 - Typical Level Diagram

| No. | Test Points          | Voltage (V) | Remarks |
|-----|----------------------|-------------|---------|
| 1   | Q301 Base            | 1.5         |         |
| 2   | Q301 Emitter         | 0.8         |         |
| 3   | Q301 Collector       | 5.8         |         |
| 4   | Q302 Base            | 1.2         |         |
| 5   | Q302 Emitter         | 0.4         |         |
| 6   | Q302 Collector       | 4.0         |         |
| 7   | U10 (1)              | 0 (GND)     |         |
| 8   | U10 (2)              | 7.4         |         |
| 9   | U10 (3)              | 5.0         |         |
| 10  | U11 (1) (13)<br>(20) | 0 (GND)     |         |
| 11  | U11 (2)              | 3.0         |         |
| 12  | U11 (3)              | 3.0         |         |
| 13  | U11 (4)              | 3.0         |         |
| 14  | U11 (5)              | 2.4         |         |
| 15  | U11 (6)              | 3.3         |         |
| 16  | U11 (7)              | 3.2         |         |
| 17  | U11 (8)              | 3.2         |         |
| 18  | U11 (9)              | 2.6         |         |

| Table 4 - | Receive | Section | Typical | Voltages |
|-----------|---------|---------|---------|----------|
|           |         |         | - /     |          |

| No. | Test Points | Voltage (V) | Remarks      |
|-----|-------------|-------------|--------------|
| 19  | U11 (10)    | 3.3         |              |
| 20  | U11 (11)    | 0.9         |              |
| 21  | U11 (12)    | 0.6         | 2.2 (-53dBm) |
| 22  | U11 (14)    | 0.7         |              |
| 23  | U11 (15)    | 0.7         |              |
| 24  | U11 (16)    |             |              |
| 25  | U11 (17)    |             |              |
| 26  | U11 (18)    |             |              |
| 27  | U11 (19)    | 4.1         |              |
| 28  | U11 (21)    | 1.1         |              |
| 29  | U11 (22)    | 4.1         |              |
| 30  | U11 (23)    | 3.4         |              |
| 31  | U11 (24)    | 3.9         |              |
| 32  | U12 (1)     | 0.9         |              |
| 33  | U12 (2)     | 0.9         |              |
| 34  | U12 (3)     | 0 (GND)     |              |
| 35  | U12 (4)     | 5.0         |              |
| 36  | U12 (5)     | 5.0         |              |

| No. | Test Points    | Voltage (V)                   | Remarks  |
|-----|----------------|-------------------------------|----------|
| 1   | Q301 Base      | 1.5                           |          |
| 2   | Q301 Emitter   | 0.8                           |          |
| 3   | Q301 Collector | 5.8                           |          |
| 4   | Q302 Base      | 1.2                           |          |
| 5   | Q302 Emitter   | 0.4                           |          |
| 6   | Q302 Collector | 4.0                           |          |
| 7   | U10 (1)        | 0 (GND)                       |          |
| 8   | U10 (2)        | 7.4                           |          |
| 9   | U10 (3)        | 5.0                           |          |
| 10  | U11 (14) (15)  | 0 (GND)                       |          |
| 11  | U11 (1)        | 4.1                           |          |
| 12  | U11 (2)        | 3.5                           |          |
| 13  | U11 (3)        | 3.1                           |          |
| 14  | U11 (4)        | 4.2                           |          |
| 15  | U11 (5)        | 3.8                           |          |
| 16  | U11 (6)        | 3.8                           |          |
| 17  | U11 (7)        | 0.7                           |          |
| 18  | U11 (8)        | 0.7                           |          |
| 19  | U11 (9)        | 0.7                           |          |
| 20  | U11 (10)       | 4.1                           |          |
| 21  | U11 (11)       | 3.3                           |          |
| 22  | U11 (12)       | 0.4                           | (-53dBm) |
| 23  | U11 (13)       | 0                             |          |
| 24  | U11 (16)       | 1.0                           |          |
| 25  | U12 (1)        | 0.8                           |          |
| 26  | U12 (2)        | 0.8 (25kHz),<br>0.8 (12.5kHz) |          |
| 27  | U12 (3)        | 5.0 (25kHz),<br>0 (12.5kHz)   |          |

| No. | Test Points            | Voltage (V)                   | Remarks |
|-----|------------------------|-------------------------------|---------|
| 28  | U12 (4)                | 0 (GND)                       |         |
| 29  | U12 (5)                | 0.7 (25kHz),<br>0.6 (12.5kHz) |         |
| 30  | U12 (6)                | 0.7 (25kHz),<br>0.7 (12.5kHz) |         |
| 31  | U12 (7)                | 5.0 (Rx),<br>0 (Tx)           |         |
| 32  | U12 (8)                | 5.0                           |         |
| 33  | U13 (1) (2)<br>(5) (6) | 0                             |         |
| 34  | U13 (3)                | 0 (25kHz),<br>5.0 (12.5kHz)   |         |
| 35  | U13 (4)                | 0 (GND)                       |         |
| 36  | U13 (7)                | 0 (25kHz),<br>5.0 (12.5kHz)   |         |
| 37  | U13 (8)                | 5.0                           |         |
| 38  | U14 (1) (2)<br>(5) (6) | 0                             |         |
| 39  | U14 (3)                | 0 (25kHz),<br>5.0 (12.5kHz)   |         |
| 40  | U14 (4)                | 0 (GND)                       |         |
| 41  | U14 (7)                | 0 (25kHz),<br>5.0 (12.5kHz)   |         |
| 42  | U14 (8)                | 5.0                           |         |
| 43  | U15 (1)                | 5.0                           |         |
| 44  | U15 (2)                | 5.0                           |         |
| 45  | U15 (3)                | 5.0 (25kHz),<br>0 (12.5kHz)   |         |
| 46  | U15 (4)                | 0 (GND)                       |         |
| 47  | U15 (5)                | 0 (25kHz),<br>5.0 (12.5kHz)   |         |
| 48  | U15 (6) (7)            | 0                             |         |
| 49  | U15 (8)                | 5.0                           |         |

- 4. If distortion in the received signal is substantially high, try to perform checks with the Radio and Control Board individually.
  - a. Check the Local Oscillator frequency. Check the frequency after connecting a frequency counter through a 1 pF capacitor to the collector of Q103. The frequency relation at various stages is shown in Figure 12. If a frequency error is 5 PPM (UHF)(2 PPM switchable) or more in the temperature range of 20° to 25°C, adjust the frequency of VCTCXO (Z1). The frequency of VCTCXO is 13.2 MHz (12.8 MHz for switchable).
  - b. Check the Usable Band Width. Usable band width is generally ±2.5 kHz (less in 12.5 kHz mode) or more of the desired receiving frequency. If the ±balance is greatly different, the received signal may be distorted. This time, the problem is probably caused by FL303, FL304, FL305, FL306, FL307 (FL308, switchable) or its associated components.
  - c. Distortion Check : When the radio receives a standard modulated signal, the audio output at the Audio terminal J1-3B (PI-3B) is about 317mVp-p. At this point, the distortion will be about 5%. This is because the receiver discriminator output is connected to the RX Audio terminal and de-emphasis and BP Filtering has not, at this point, been provided. Because considerable noise is contained from low audio frequencies to high audio frequencies, use test equipment with a high input impedance (100K ohms) for the distortion measurement.
  - d. The signal from the Radio Board is applied to the Control Board at P1-3B and then to the speaker through U7 and U11. Check distortion at each point.
  - e. Even if there are no electrical problems with the audio circuits on the Control Board, the speaker itself may cause distortion mechanically. The voice coil may rub or the diaphragm may be damaged or touching another part of the radio.

5. Noise Squelch does not operate :

A part of receiver discriminator output is applied to the Control Board through J1-3B (P1-3B).

- a The operation of squelch is controlled by Audio Processor U7 on the Control Board.
- b. The squelch operation level is set in the channel data  $E^2$ PROM. Refer to  $E^2$ PROM Programming.
- 6. Other Problems and Cautions :
  - a. A polyimide flex circuit is used at the LED flex Assy (M-RK I) and LCD/KB Flex Assy (M-RK II/SCAN). If Flex Assembly is repeatedly disassembled for maintenance, the flex circuit can be damaged. Accordingly, keep disassembly of the Logic Section at a minimum.

#### Transmit Circuit

The following flowchart can be used to isolate a defective stage in the transmit circuit. Also, refer to Table 6 or 7.

Flowchart: (Shown on page 15)

Troubleshooting for the Transmit Circuit :

1. Troubleshooting the Antenna Switch: Antenna Switch P1 (and J2) is a mechanical switch used to switch the RF signal between the antenna and the UDC RF connector J1. Periodically it is necessary to check that the antenna, the UDC RF Connector and RF Test Adapter (Coaxial Connector) are tightened securely. If the Antenna Switch does not contact properly even through the antenna and connectors are tightened securely, the contact of Antenna Switch may be defective.

As prescribed in the preventive maintenance section of the applicable maintenance manual, periodically clean the contact of the Antenna Switch by blowing compressed air on it. Otherwise, dust and dirt will collect on the contact and result in contact failure.

2. Check RF Output : If the transmit circuit can be set for the rated output, the transmit circuit is working properly.

Transmit Flowchart:

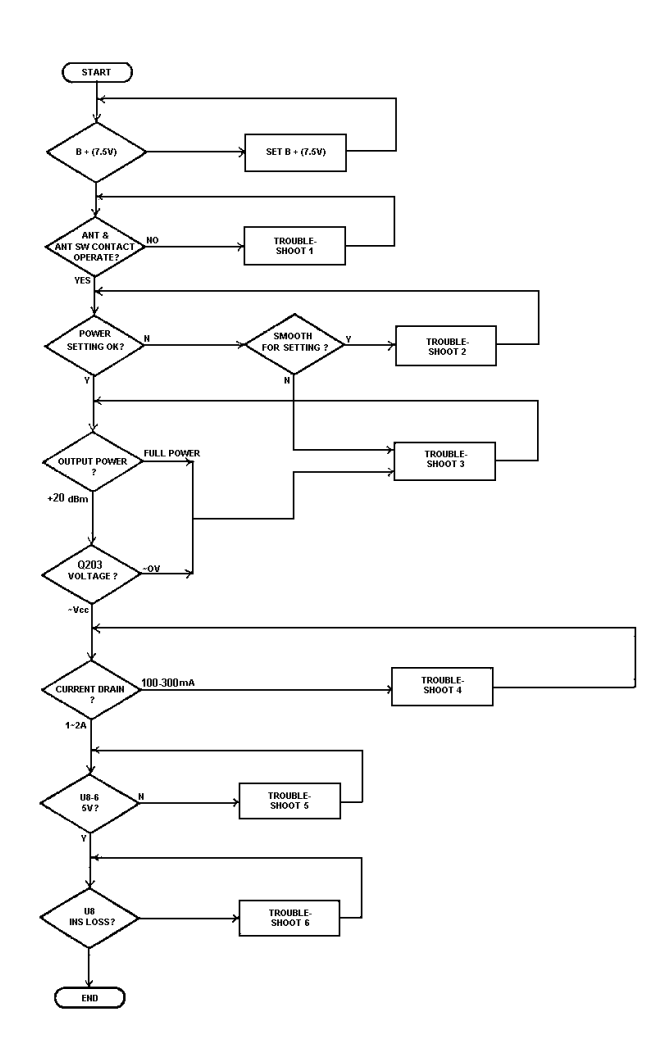

## Checking

- 1. When the rated power output cannot be obtained <u>smoothly</u>, check U8.
- 2. If the rated power output cannot be obtained, check transistor Q203.

- 3. Transistor Q203 Voltage Check : When the collector voltage of transistor Q203 is about 0 volts, Q203, Q204 or U9 is probably defective.
- 4 a. If the current drain of the battery is in range of 100 to 300 milliamperes, verify that the voltage on Pin 3 of U7 is 7.3 volts. If 7.3 volts is not present at this point, the problem is with the D-PTT line (Q201, Q202). Check to see if there is an open- or a short- circuit on other lines on the Vcc line.
  - b. If 7.3 volts is present at the above pins, check that voltage at collector of Q104 . If so, then check the output level of U5 (VCOT0).
  - c. When the output of U5 is around 0 dBm, the problem is Q104. When the output level is -5 dBm or lower, the VCO in the synthesizer circuit is probably defective. Try the troubleshooting procedure for the Synthesizer to verify the trouble with the VCO.
- 5. Checking Voltage at U8 : Under normal conditions, the voltage at the Pin 6 of U8 is 5 volts. If 5 volts is not present at this point, refer to troubleshoot 4.
- 6. Checking the U8 (LPF.DC.T/R SW) Insertion Loss: If an increase in the insertion loss of the U8 is suspected, the problem is U8.

| No. | Test Points                                 | Voltage (V)      | Remarks                |
|-----|---------------------------------------------|------------------|------------------------|
| 1   | U7 (1)                                      | _                |                        |
| 2   | U7 (2)                                      | 0 (Rx), 7.3 (Tx) | Changed by power level |
| 3   | U7 (3)                                      | 0 (Rx), 5.5 (Tx) |                        |
| 4   | U7 (4)                                      | 0 (Rx), 7.3 (Tx) |                        |
| 5   | U7 (5) (6)                                  | 7.4              |                        |
| 6   | U7 (7)                                      | _                |                        |
| 7   | U8 (2)                                      | _                |                        |
| 8   | U8 (4)                                      | 0 (Rx), 2.5 (Tx) | Changed by power level |
| 9   | U8 (6)                                      | 0 (Rx), 5.0 (Tx) |                        |
| 10  | U8 (8)                                      | 0 (Rx), 1.6 (Tx) |                        |
| 11  | U8 (13)                                     | _                |                        |
| 12  | U8 (1) (3) (5)<br>(7) (9) (11)<br>(12) (14) | 0 (GND)          |                        |
| 13  | Q104 Base                                   | 0 (Rx), 1.3 (Tx) |                        |
| 14  | Q104 Emitter                                | 0 (Rx), 0.6 (Tx) |                        |
| 15  | Q104<br>Collector                           | 0 (Rx), 6.7 (Tx) |                        |
| 16  | Q201 (1)                                    | 7.5 (Rx), 0 (Tx) |                        |
| 17  | Q201 (2)                                    | 0 (Rx), 5.0 (Tx) |                        |
| 18  | Q201 (3)                                    | 5.0 (Rx), 0 (Tx) |                        |
| 19  | Q201 (4)                                    | 0 (Rx), 5.0 (Tx) |                        |

| Table 6 - Typical Transmit Voltages | - UHF |  |
|-------------------------------------|-------|--|

| No. | Test Points       | Voltage (V)        | Remarks                |
|-----|-------------------|--------------------|------------------------|
| 20  | Q201 (5)          | 0 (GND)            |                        |
| 21  | Q201 (6)          | 0 (GND)            |                        |
| 22  | Q202 (1)          | 7.5 (Rx), 0 (Tx)   |                        |
| 23  | Q202 (2)          | 0 (Rx), 7.3 (Tx)   |                        |
| 24  | Q202 (3)          | 7.4                |                        |
| 26  | Q203 Base         | 7.5 (Rx), 6.8 (Tx) |                        |
| 27  | Q203 Emitter      | 7.4                |                        |
| 28  | Q203<br>Collector | 0 (Rx), 5.5 (Tx)   | Changed by power level |
| 29  | Q204 Base         | 0 (Rx), 2.1 (Tx)   | Changed by power level |
| 30  | Q204 Emitter      | 0 (Rx), 1.5 (Tx)   | Changed by power level |
| 31  | Q204<br>Collector | 7.5 (Rx), 6.8 (Tx) | Changed by power level |
| 32  | Q205 (1)          | 5.0                |                        |
| 33  | Q205 (2)          | 5.0 (Rx), 0 (Tx)   |                        |
| 34  | Q205 (3)          | 0 (Rx), 5.0 (Tx)   |                        |
| 35  | U9 (5)            | 3.6 (Rx), 1.9 (Tx) | Changed by power level |
| 36  | U9 (6)            | 0 (Rx), 1.9 (Tx)   | Changed by power level |
| 37  | U9 (7)            | 0 (Rx), 2.1 (Tx)   | Changed by power level |
| 38  | U9 (8)            | 0 (Rx), 4.9 (Tx)   |                        |
| 39  | U9 (2) (3) (4)    | 0 (GND)            |                        |

| No. | Test Points                                 | Voltage (V)         | Remarks                |
|-----|---------------------------------------------|---------------------|------------------------|
| 1   | U7 (1)                                      |                     |                        |
| 2   | U7 (2)                                      | 0 (Rx), 7.3 (Tx)    | Changed by power level |
| 3   | U7 (3)                                      | 0 (Rx),<br>5.5 (Tx) |                        |
| 4   | U7 (4)                                      | 0 (Rx),<br>7.3 (Tx) |                        |
| 5   | U7 (5) (6)                                  | 7.4                 |                        |
| 6   | U7 (7)                                      | _                   |                        |
| 7   | U8 (2)                                      | _                   |                        |
| 8   | U8 (4)                                      | 0 (Rx),<br>2.5 (Tx) | Changed by power level |
| 9   | U8 (6)                                      | 0 (Rx),<br>5.0 (Tx) |                        |
| 10  | U8 (8)                                      | 0 (Rx),<br>1.6 (Tx) |                        |
| 11  | U8 (13)                                     | _                   |                        |
| 12  | U8 (1) (3) (5)<br>(7) (9) (11)<br>(12) (14) | 0 (GND)             |                        |
| 13  | Q104 Base                                   | 0 (Rx),<br>1.3 (Tx) |                        |
| 14  | Q104 Emitter                                | 0 (Rx),<br>0.6 (Tx) |                        |
| 15  | Q104<br>Collector                           | 0 (Rx),<br>6.7 (Tx) |                        |
| 16  | Q202 (1)                                    | 7.5 (Rx),<br>0 (Tx) |                        |
| 17  | Q202 (2)                                    | 0 (Rx),<br>7.3 (Tx) |                        |
| 18  | Q202 (3)                                    | 7.5                 |                        |
| 19  | Q205 (1)                                    | 0 (GND)             |                        |
| 20  | Q205 (2)                                    | 0 (Rx),<br>5.0 (Tx) |                        |
| 21  | Q205 (3)                                    | 0 (Rx),<br>5.0 (Tx) |                        |

| Table 7 - Typical Transmit | Voltages - UHF Switchables |
|----------------------------|----------------------------|
|----------------------------|----------------------------|

| No. | Test Points       | Voltage (V)           | Remarks                |
|-----|-------------------|-----------------------|------------------------|
| 22  | Q205 (4)          | 5.0                   |                        |
| 23  | Q205 (2) (6)      | 5.0 (Rx),<br>0 (Tx)   |                        |
| 24  | Q108 (1)          | 0 (GND)               |                        |
| 25  | Q108 (2)          | 0 (Rx),<br>5.0 (Tx)   |                        |
| 26  | Q108 (3)          | 0 (Rx),<br>7.3 (Tx)   |                        |
| 27  | Q108 (4)          | 7.5                   |                        |
| 28  | Q108 (5) (6)      | 7.5 (Rx),<br>0 (Tx)   |                        |
| 29  | Q203 Base         | 7.5 (Rx),<br>6.8 (Tx) |                        |
| 30  | Q203 Emitter      | 7.4                   |                        |
| 31  | Q203<br>Collector | 0 (Rx),<br>5.5 (Tx)   | Changed by power level |
| 32  | Q204 Base         | 0 (Rx),<br>2.1 (Tx)   | Changed by power level |
| 33  | Q204 Emitter      | 0 (Rx),<br>1.5 (Tx)   | Changed by power level |
| 34  | Q204<br>Collector | 7.5 (Rx),<br>6.8 (Tx) | Changed by power level |
| 35  | Q205 (1)          | 5.0                   |                        |
| 36  | Q205 (2)          | 5.0 (Rx),<br>0 (Tx)   |                        |
| 37  | Q205 (3)          | 0 (Rx),<br>5.0 (Tx)   |                        |
| 38  | U9 (5)            | 3.6 (Rx),<br>1.9 (Tx) | Changed by power level |
| 39  | U9 (6)            | 0 (Rx),<br>1.9 (Tx)   | Changed by power level |
| 40  | U9 (7)            | 0 (Rx),<br>2.1 (Tx)   | Changed by power level |
| 41  | U9 (8)            | 0 (Rx),<br>4.9 (Tx)   |                        |
| 42  | U9 (2) (3) (4)    | 0 (GND)               |                        |

#### PHASE 2 : LOGIC SECTION TROUBLESHOOTING

#### Major Troubleshooting : (Display and Switch Action)

The flowchart (Display and Switch Action) can be used to isolate any defective stage located on the Control and the LCD/KB Flex Assembly.(M-RK II/SCAN).

Flowchart (Internal Display and Switch Action)

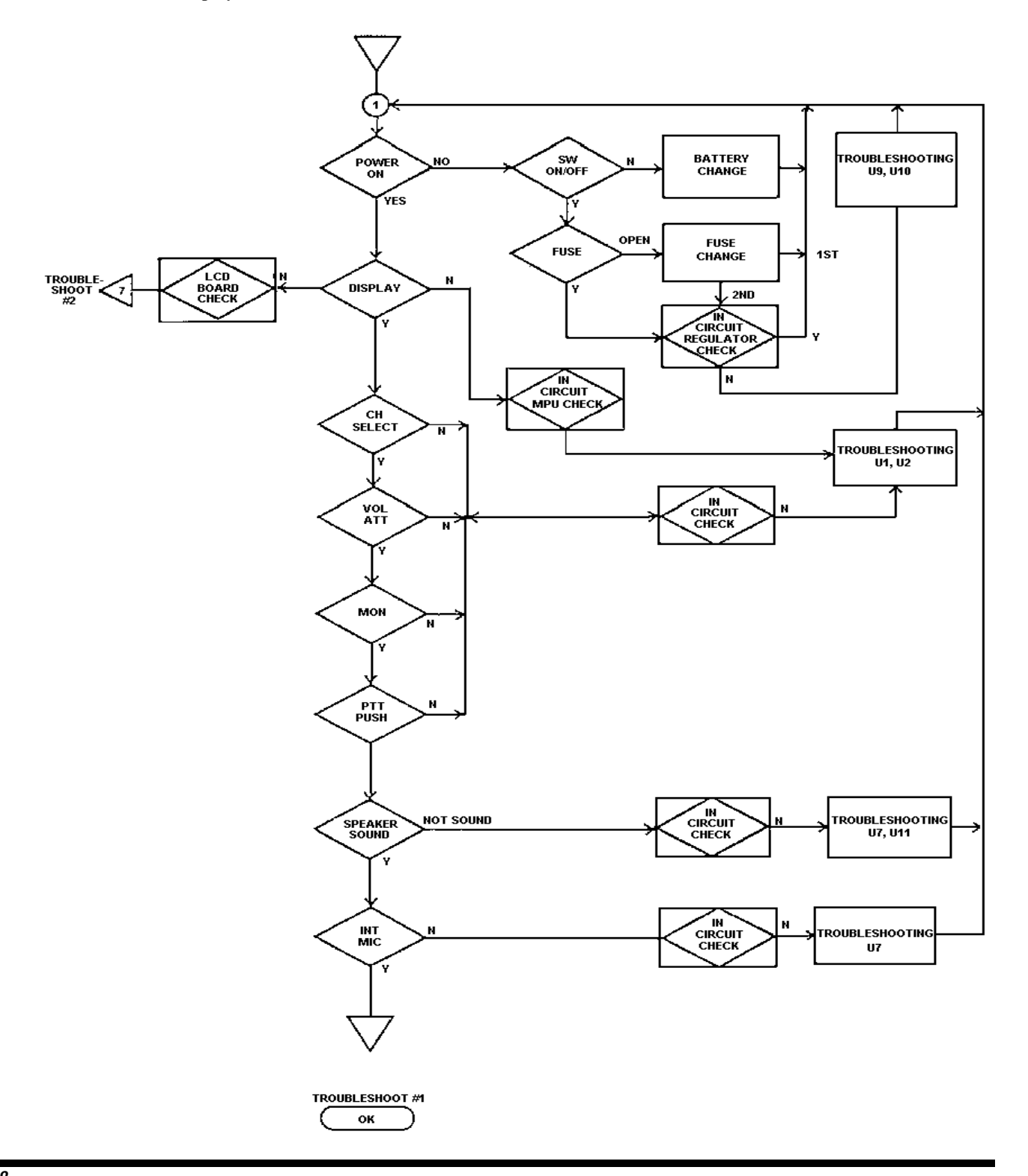

<u>Functional Troubleshooting</u> : (<u>External Input and Output</u> <u>Action</u>)

The flowchart (External Input and Output Action) can be used to externally function test the Control Board through the UDC.

LCD/KB Flex Assembly (M-RK II/SCAN) : The flowchart (LCD/KB Flex Assembly) can be used to isolate any defective stage located on the LCD/KB Flex Assembly.

Flowchart (LCD/KB Flex Assembly)

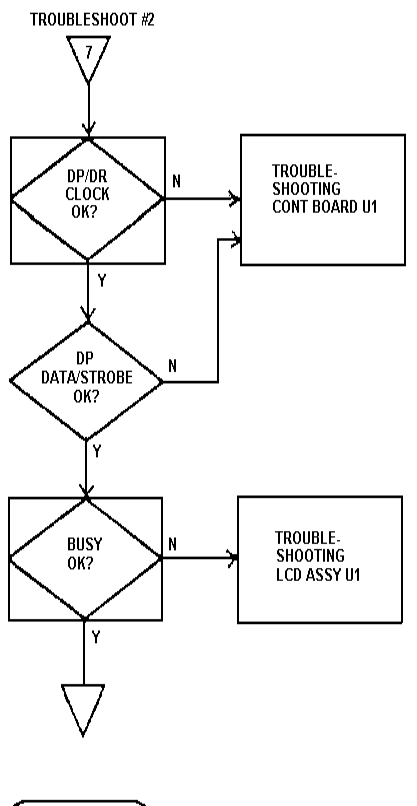

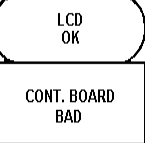

Troubleshooting for Logic Section

- 1. This troubleshooting should be made with the Control Board isolated from the Radio Board.
- 2. If the result is OK at Step 1, the E<sup>2</sup>PROM data (Channel No.) is displayed when power is ON. In the unlocked state of the Phase-Lock-Loop (PLL) UN-LOCK display is turned on and off at PTT.
- 3. If the result is OK at Step 2, the display should flicker in the unlocked state.
- 4. Step 3 indicated that the various switches are actuated in the sequence determined with the  $E^2$ PROM data.
- 5. At Step 4, with 1 kHz, -19 dBV signal applied to RXDISC terminal, check for 0.5 watt/16 ohm output to be present at the AUDIO OUT terminal.

It should also be noted that when the initial VOL ATT setting is not at 0.5 watt/16 ohm, operate the AF, VOL (R8) for a volume level of 0.5 watt.

6. At Step 5, when the PTT line is grounded, the radio set is switched to the TRANSMIT mode. Then the PTT button on the side of the radio should be released.

When the transmit mode is verified, apply 1 kHz, -40 dBV signal to the EXT MIC terminal from the Audio Analyzer. Check that a -7dBV +2 dB signal appears at the TX AUDIO terminal (Pin 2B of P1). Take note that the output at TX AUDIO is not subjected to limiting and without Channel Guard.

- At Step 6, generate an arbitrary radio data with a data loader and try to load the data in the E<sup>2</sup>PROM Check that data is loaded properly.
- 8. To perform an internal microphone (INT MIC) test, press and hold the PTT button and speak into the internal microphone. Check that an audio signal appears at Pin 2B of P1 (TX AUDIO terminal).

Flowchart: (External Input and Output Action)

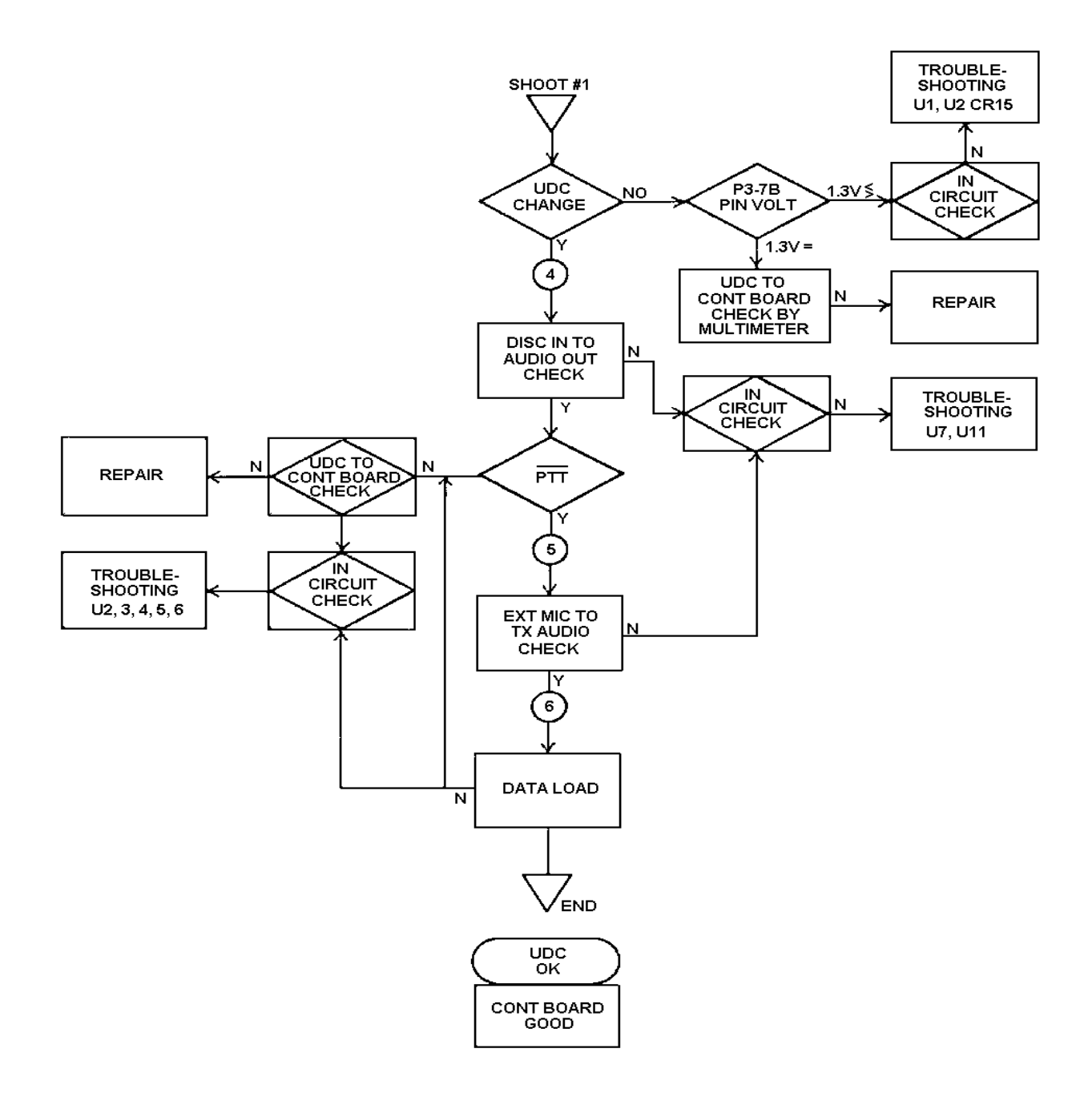

Logic Section Check List :

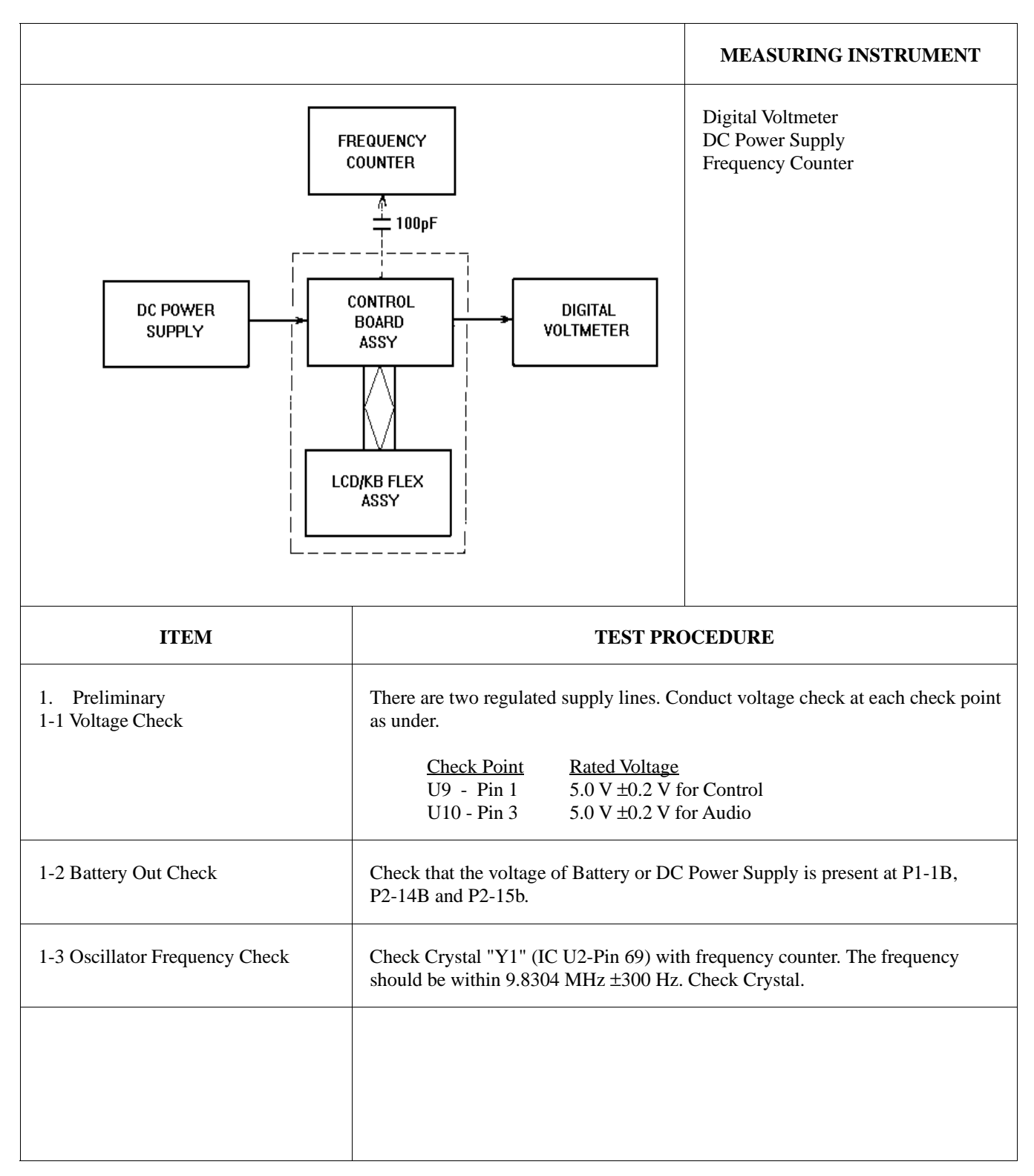

|                                                                                                    |                                                                                                    | MEASURING INSTRUMENT                                                                 |
|----------------------------------------------------------------------------------------------------|----------------------------------------------------------------------------------------------------|--------------------------------------------------------------------------------------|
| AUDIO<br>ANALYZER<br>DC POWER<br>SUPPLY<br>DC POWER<br>SUPPLY<br>LCD/KB FLEX<br>ASSY                   | oscilloscope                                                                                                    | Audio Analyzer<br>Oscilloscope<br>Digital Voltmeter<br>DC Power Supply<br>Multimeter |
| ITEM                                                                                                   | TI                                                                                                    | EST PROCEDURE                                                                        |
| <ol> <li>Preliminary</li> <li>2-1 LED FLEX (M-RK I)</li> <li>2-1 LCD/KB FLEX (M-RK II/SCAN)</li> </ol> | <ol> <li>Check LED or LCD/KB FLEX by turning power supply on.</li> <li>Insert connector (J1) on LED or LCD/KB FLEX into P2 on<br/>Control Board. Then turn power on and check that the data<br/>from Control Board is displayed in the LED or LCD/KB<br/>FLEX.</li> </ol> |                                                                                      |
| 3. SW Check and UDC Check                                                                              | 2-a. Operation for eac<br>operated or not by<br>Check List                                                                                                    | h switch, check whether each SW is<br>7 multimeter.                                  |
|                                                                                                    | SW-Name                                                                                                    | Connector Pin No. to be checked                                                      |
|                                                                                                    | AF. VOL<br>PTT<br>MON<br>OPT<br>EMR                                                                                                    | 4B<br>1A<br>11A/13B<br>12A/13B<br>12B/13B<br>LCD/KB Flex Assembly.                   |

| ITEM                     | TEST PROCEDURE                                                                                                    |  |
|--------------------------|----------------------------------------------------------------------------------------------------|--|
|                          | 2-b UDC Check.<br>Check List<br>$ \frac{Pin \text{ No. to be checked}}{\begin{bmatrix} 1A - E3\\ 1B - E2\\ 2A - E1\\ 2B - E6\\ 3B - E4\\ 4B - E5\\ 5B - E7\\ 6B - E10\\ 7A - E12\\ 7B - E8\\ 8A - E11\\ 8B - E9 \end{bmatrix} - P1 $ UDC SIDE VIEW<br>$ \begin{array}{c} upper side \\\hline \hline (1) & (2) \\(2) & (3) \\(3) & (2) \\(3) & (2) \\(3) & (3) \\(3) & (3) \\($ |  |
| 4. RX S/N Measurement    | <ul> <li>Set Audio Analyzer for 1 kHz, -19 dBv output. Apply this 1 kHz signal to RX DISC P1 Pin 3B. Turn AF. VOL. to get Maximum output and check that the level at RX DISC of P3 PIN 8B (-10 dBV or more) on Oscilloscope.</li> <li>Adjust CAL control on AUDIO Analyzer for "0". Turn 1 kHz signal off. Check that noise level is -45 dB or less. (-39 dB in 12.5 kHz mode).</li> </ul>                                                                                                    |  |
| 5. RX Frequency Response | Set Audio Analyzer for l kHz, -30 dBV output. Apply this l kHz signal to RX DISC P1 PIN 3B. Check that the level at RX DISC of P3 PIN 8B is -19 dBV on Levelmeter and Oscilloscope. Adjust CAL control on Audio Analyzer for "0" to turn l kHz signal off. Change the OSC frequency from 210 Hz to 3 kHz. Plot AUDIO OUT level on a graph. Check that the level from 500 Hz to 2.5 kHz is in the range of +1 dB to -3 dB from -6 dB/octave.                                                                                                    |  |

| ITEM                                                               | TEST PROCEDURE                                                                                                    |
|--------------------------------------------------------------------|----------------------------------------------------------------------------------------------------|
| 6. RX Audio Distortion Measurement                                 | Set Audio Analyzer for 1 kHz. Apply this 1 kHz Measurement signal to RX DISC P1 PIN 3B. Adjust until Levelmeter and Oscilloscope show that the P3 PIN 8B is -10 dBV.                                                                                                    |
|                                                                    | Check that Audio Analyzer distortion meter shows 5% or less at this time.                                                                                                    |
|                                                                    | Alternatively it is permitted to use SPEAKER AUDIO OUT as the check point.                                                                                                    |
| 7. CG Opening Level Measurement                                    | Set Audio Analyzer for 67 Hz to 210.7 Hz. Apply this 67 Hz signal to RX DISC Pl PIN 3B. Decrease the level of Audio Analyzer until the squelch opens. Check that the opening level is about -38dBV.                                                                                                    |
|                                                                    | <b>NOTE :</b> Use the channel with CG tone in this test.                                                                                                    |
| 8. SQ Operation                                                    | Set Audio Analyzer for 10 kHz. Apply this 10 kHz signal to RX DISC P1 PIN 3B.                                                                                                    |
|                                                                    | Check the output voltage for U2 Pin 59 on Control Board and plot the level on a graph. It is permitted that only the opening level and the closing level of squelch are checked.                                                                                                    |
| 9. TX S/N Measurement                                              | On Test Set, set PTT switch to PTT and check that the Unit goes into transmit mode. Set Audio Analyzer to 1 kHz -40dBV. Apply this 1 kHz signal to EXT MIC Terminal of Test Set. There should be about -7 dBV signal at TX AUDIO OUT at P1 PIN 2B. Adjust CAL control on Analyzer to null. Then turn the Analyzer output off. The S/N ratio should be 40 dB or better.                                                                                                    |
| 10. TX Distortion Measurement                                      | Under the same test condition as with S/N measurement, measure distortion with the Audio Analyzer. The distortion should be less than 3%.                                                                                                    |
| 11. TX Frequency Response                                          | Set Audio Analyzer for l kHz, -50 dBV. Apply this l kHz signal to EXT MIC<br>Terminal of Test Set. Check that -l7dBV signal is present at TX AUDIO OUT<br>at P1 2B. Adjust CAL control on Audio Analyzer for null indication. Turn off<br>the l kHz signal from Analyzer. Then change the output frequency of OSC 210<br>Hz to 3 kHz. Plot the changes in the output signal level on a graph. Check that<br>the frequency response curve is within +1, -3 dB from 6 dB/octave over a 500<br>to 2.5 kHz. |
| 12. Measurement of CG Encode                                       | Set PTT Switch to OfF on Test Set. Select that Level and Distortion channel for which SIG appears on the LCD. Change PTT Switch to PTT side. Check that either 67 Hz to 210.7 Hz CG waveform is present at TX AUDIO OUT using an oscilloscope. Measure the CG signal level (-19 dBV is reference level). Check that the distortion in the CG waveform is less than 5%.                                                                                                    |
| 13. Power Set Action                                               | With the PTT Switch in the PTT Position, check with digital voltmeter that 2.0 to 4.0 V is present at PIN 2A of PI.                                                                                                    |
| 14. Syn. Clock, Syn. Data, Syn. Enable and Syn. Wide/Narrow Output | Using an Oscilloscope, check that Enable signal is present at PIN 7B of Pl, Data at PIN 8A, Clock at PIN 8B and Wide/Narrow at PIN 6A. In this test LOCK/UNLOCK Switch should be in the UNLOCK position.                                                                                                    |

#### M-RK LOGIC SECTION TEST DATA

TEST DATATEST DATATEST CONDITIONTEMPCHUMIDITY%TEST ASSYCONTROL BOARDLED FLEX (MRK I)LED FLEX (MRK II/SCAN)LCD/KB FLEX (MRK II/SCAN)CONTROL BOARD

| NO. | TEST ITEM                                   | STANDARD VALUE              | TEST VALUE |
|-----|---------------------------------------------|-----------------------------|------------|
| 1-1 | REGULATORS                                  | 5.0 V ±0.2V                 | V          |
| 1-2 | BATTERY OUT                                 | 7.5 V                       | V          |
| 1-3 | OSCILLATORS                                 | 9.8304 MHz ±300 kHz         | MHz        |
| 2-1 | LED OR LCD CHECK                            |                             | GOOD/NG    |
| 3   | SWITCH CHECK                                |                             | GOOD/NG    |
| 3   | UDC CHECK                                   |                             | GOOD/NG    |
|     | DATA LOAD                                   |                             | LOAD OK/NG |
| 4   | RX SIG/NOISE                                | > 45 dB                     | dB         |
| 5   | RX FREQ RESPONSE                            | 0.5 K - 2.5 kHz +1 dB -3dB  | GOOD/NG    |
| 6   | RX DISTORTION                               | < 5%                        | %          |
| 7   | RX CG OPENING LEVEL                         | TYPICAL : -38dBv            | dBV        |
| 8   | SQ OPERATION                                |                             | GOOD/NG    |
| 9   | TX SIG/NOISE                                | > 40 dB                     | dB         |
| 10  | TX DISTORTION                               | < 3%                        | %          |
| 11  | TX FREQ RESPONSE                            | 0.5 K - 2.5 kHz + 1 dB -3dB | GOOD/NG    |
| 12  | TX CG ENCODE LEVEL                          | TYPICAL : -19 dBV           | - dBV      |
| 12  | TX CG DISTORTION                            | < 5%                        | %          |
| 13  | POWER SET                                   | 2.0 V - 4.0V                | V          |
| 14  | SYN WIDE/NARROW CLOCK<br>DATA<br>ENABLE OUT |                             | GOOD/NG    |

# TRACKING DATA

Tracking data is information stored in radio personality  $E^2PROM$  that sets various transmit parameters to ensure proper performance over the band. If the RF Board in the radio is replaced, this tracking data may need to be changed.

If tracking data is supplied with the replacement RF Board, use the radio personality programmer to edit the personality  $E^2PROM$  and enter the new tracking data. If tracking data was not supplied with the RF Board, retain the original data stored in  $E^2PROM$ .

If original tracking data is lost, new tracking data can be generated by using the MAINTENANCE section of EDACS3 PC Programming software. Generate a personality using the tracking data frequencies listed in Table 8.

|                       | L        | LM       | Μ        | MH       | Н        |
|-----------------------|----------|----------|----------|----------|----------|
| VHF<br>136-160<br>MHz | 136.0000 | 142.0000 | 148.0000 | 154.0000 | 160.0000 |
| VHF<br>150-174<br>MHz | 150.0000 | 156.0000 | 162.0000 | 168.0000 | 174.0000 |
| UHF<br>403-430<br>MHz | 403.0000 | 409.7500 | 416.5000 | 423.2500 | 430.0000 |
| UHF<br>440-470<br>MHz | 440.0000 | 447.5000 | 455.0000 | 462.5000 | 470.0000 |
| UHF<br>470-500<br>MHz | 470.0000 | 477.5000 | 485.000  | 492.5000 | 500.0000 |
| 800 MHz               | 806.0000 | 810.5000 | 815.0000 | 819.5000 | 824.0000 |
|                       | 851.0000 | 855.5000 | 860.0000 | 864.5000 | 869.0000 |
| 900 MHz               | 896.0000 | 897.5000 | 899.0000 | 900.5000 | 902.0000 |
|                       | 935.0000 | 936.5000 | 938.0000 | 939.5000 | 941.0000 |

#### TABLE 8 - TRACKING DATA FREQUENCIES

# MAINTAINING WEATHERPROOF INTEGRITY

The following maintenance procedure is required in order to assure that the radio housing will continue to meet the weatherproof features as designed.

- 1. Replace key pads which become damaged or torn.
- 2. Check the "0" ring at base of the antenna when the antenna is removed. Check the housing seal around flanges of the Rear Assy. when the radio unit is opened. Avoid pinching or abrading seals when assembling. Use a light coating of Silicone Grease (GE #623 Clear Silicone Protector, or equivalent) on sealing surfaces of "0" rings to provide lubrication and to increase surface tension for waterproofing.

#### NOTE

The antenna must be assembled securely to the top of the radio. Tighten to within two (2) to three (3) inch-pounds torque (40 in-ounces).

# **ERROR CODES**

This section lists all the M-RK radio errors and warnings. Each error code in the list includes an explanation of what went wrong and what action to take to correct the problem. The error codes are divided into three different categories:

- 1. Fatal Operational Error Codes These are errors that are displayed during the radio normal operation or on the radio power-up (Fatal System Errors). These errors will cause the radio to reset.
- 2. Non-Fatal Operational Error Codes These are errors that are displayed during the radio normal operation or on the radio power-up. The radio will not reset.
- 3. Radio Programming Errors These are errors that are displayed on the radio or the programming PC display during radio programming.

### Group 1 through 4 M-RK software

#### **Fatal System Errors**

Fatal system errors will cause the radio to stop operating until the problem is corrected. The error code will be displayed until the problem is corrected. The errors are displayed on the radio display as follows:

```
FSE=xxxx
у уууууу
```

Where: xxxx is the error code and y yyyyyy is the error address

# All Other Software Groups M-RK

#### System Errors

Fatal system errors will cause the radio to display an error message/code and then reset the radio to its starting operation. The reset condition will remain until the fatal error(s) is corrected.

Non-Fatal errors are displayed for a short period (about 2 seconds) then normal radio operation will resume.

The errors are displayed on the radio as follows:

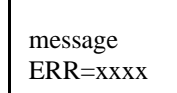

Where: xxxx is the error code and the message is one of the messages listed

| FATAL ERRORS  |                            |  |  |  |  |
|---------------|----------------------------|--|--|--|--|
| ERROR MESSAGE | DESCRIPTION                |  |  |  |  |
| HARDWARE      | ROM errors                 |  |  |  |  |
| SOFTWARE      | General software failure   |  |  |  |  |
| TRACKING      | Tracking data fatal error  |  |  |  |  |
| NO LOCK       | Synthesizer not locking    |  |  |  |  |
| FREQDATA      | Frequency data fatal error |  |  |  |  |
| PERSDATA      | Personality errors         |  |  |  |  |

| NON-FATAL ERRORS |                          |  |  |  |
|------------------|--------------------------|--|--|--|
| ERROR MESSAGE    | DESCRIPTION              |  |  |  |
| UNKNOWN          |                          |  |  |  |
| FEAT ERR         | Feature encryption error |  |  |  |
| DSP ERR          | DSP error                |  |  |  |

# **ROM Fatal Systems Errors**

ROM fatal errors may be corrected by cycling the radio power (turn it off then on). When the power cycle does not correct the problem the radio must be serviced.

| ERROR NAME           | MESSAGE  | <u>CODE</u> | DESCRIPTION                                                    |
|----------------------|----------|-------------|----------------------------------------------------------------|
| FATAL_SYS_TRAP       | HARDWARE | 0           | Fatal system error trap number.                                |
| FATAL_NMI_ERROR      | HARDWARE | 1           | NMI occurred outside of sleep.                                 |
| FATAL_RAM_ERROR      | HARDWARE | 2           | 8K RAM test error.                                             |
| FATAL_ROM_CHKSUM     | HARDWARE | 3           | 32K ROM checksum test error.                                   |
| FATAL_FLSH_CHKSUM    | HARDWARE | 4           | Flash checksum test error.                                     |
| FATAL_ASIC_LOAD      | HARDWARE | 10          | ASIC driver failed initialization.                             |
| FATAL_ICP_LOAD       | HARDWARE | 11          | ICP driver failed initialization.                              |
| FATAL_ASP_LOAD       | HARDWARE | 12          | ASP driver failed initialization.                              |
| FATAL_EE_LOAD        | HARDWARE | 13          | EEPROM driver failed initialization.                           |
| FATAL_ICP_PORTINIT   | HARDWARE | 14          | ICP digital I/O initialization failed.                         |
| FATAL_INTOUT_LOAD    | HARDWARE | 15          | Standard input/output driver failed initialization.            |
| FATAL_INTIN_LOAD     | HARDWARE | 16          | Standard input driver failed initialization.                   |
| FATAL_RADIO_LOAD     | HARDWARE | 17          | RADIO driver failed initialization.                            |
| FATAL_MODEM_LOAD     | HARDWARE | 18          | MODEM driver failed initialization.                            |
| FATAL_EXTIO_LOAD     | HARDWARE | 19          | External I/O driver failed initialization.                     |
| FATAL_SCI_LOAD       | HARDWARE | 20          | Serial communication interface driver failed initialization.   |
| FATAL _ICP_CHKSUM    | HARDWARE | 21          | ICP prom checksum.                                             |
| FATAL_ADI_NOACK      | HARDWARE | 30          | ADI did not respond to command.                                |
| FATAL_ADI_QUNDERFLOW | HARDWARE | 31          | ADI Rx circular queue underflowed.                             |
| FATAL_LCD_NOACK      | HARDWARE | 40          | LCD did not acknowledge message.                               |
| FATAL_LCD_HARD_FAIL  | HARDWARE | 41          | LCD hardware is invalid.                                       |
| FATAL_SCI_NOHEAP     | HARDWARE | 50          | Serial communication interface out of heap (RAM memory) space. |
| FATAL_ICP_NOACK      | HARDWARE | 60          | ICP did not acknowledge message.                               |
| FATAL_EXTIO_ICPFAIL  | HARDWARE | 70          | ICP failed in a fork.                                          |
| FATAL_RADIO_ASPWRT   | HARDWARE | 80          | Radio driver could not write to ASP.                           |
| FATAL_ROM_NOHEAP     | HARDWARE | 90          | Software memory error - ROM task.                              |
| FATAL_BL_NOHEAP      | HARDWARE | 91          | Software memory error - Boot loader.                           |
| FATAL_BL_SCI_ATACH   | HARDWARE | 92          | Boot loader could not attach to SCI.                           |

# **Operational Software Non-Fatal System Errors**

| ERROR NAME             | MESSAGE  | CODE | DESCRIPTION                                                                           |
|------------------------|----------|------|---------------------------------------------------------------------------------------|
| PIFEAT_SNR_ERROR       | FEAT ERR | 550  | Feature encryption - Can not read radio ROM serial number.                            |
| PIFEAT_READ_ERROR      | FEAT ERR | 551  | Personality feature encryption read failure or data not available.                    |
| PIFEAT_CRC_ERROR       | FEAT ERR | 552  | Decryption failure. Personality feature encryption CRC failure.                       |
| RI_DSPDOWN_NOATTEMPT   | DSP ERR  | 850  | DSP not found.                                                                        |
| AEGIS_ADIDOWN_NOTFOUND | DSP ERR  | 851  | DSP file not found.                                                                   |
| AEGIS_ADIDOWN_CRCFAIL  | DSP ERR  | 852  | DSP file is corrupted.                                                                |
| AEGIS_ADIDOWN_ENCERR   | DSP ERR  | 853  | Radio feature encryption does not match DSP file.                                     |
| AEGIS_ADIDOWN_PMFAIL   | DSP ERR  | 854  | DSP file is corrupted or hardware failure. Re-program radio or power cycle the radio. |
| AEGIS_ADIDOWN_DMFAIL   | DSP ERR  | 855  | DSP file is corrupted or hardware failure. Re-program radio or power cycle radio.     |
| AEGIS_ADIDOWN_BIOSERR  | DSP ERR  | 856  | Hardware failure.                                                                     |
| AEGIS_KEYLOAD_NOBANKS  | DSP ERR  | 860  | Personality did not assign banks for the keys.                                        |
| AEGIS_PVT_NONE         | FEAT ERR | 870  | Private is not feature encrypted.                                                     |

# **Operational Software Fatal System Errors**

| ERROR NAME                   | MESSAGE  | CODE | DESCRIPTION                                                                                                    |
|------------------------------|----------|------|----------------------------------------------------------------------------------------------------|
| RADC_PITD_ERROR              | TRACKING | 200  | Personality tracking data error. Re-program the tracking data.                                                                |
| RADC_PIHW_ERROR              | PERSDATA | 201  | Personality hardware data error. Re-program the personality.                                                                  |
| RADC_FREQ_ERROR              | FREQDATA | 202  | Personality frequency data error. Re-program the personality.                                                                 |
| RADC_PITD_MALLOC_ERROR       | SOFTWARE | 203  | Personality tracking data malloc error. Re-program the tracking data.                                                         |
| RADC_PITD_CKSUM_ERROR        | SOFTWARE | 204  | Personality tracking data checksum error. Re-program the tracking data.                                                       |
| DACS_NO_LOCK                 | NO LOCK  | 300  | Synthesizer did not lock or became unlocked. Check the frequencies in the PC programmer and re-program the radio personality. |
| DACS_MODEM_FATAL_ERROR       | SOFTWARE | 301  | Unable to correctly configure the modem for EDACS operation.<br>Re-program the personality.                                   |
| DACS_RADC_FAILURE            | SOFTWARE | 302  | Power cycle the radio.                                                                                                    |
| DACS_MODEM_RXOVR             | SOFTWARE | 304  | Hardware Modem overflow. Power cycle the radio.                                                                               |
| DACS_MODEM_RXAVR             | SOFTWARE | 305  | Power cycle the radio.                                                                                                    |
| CONV_RADC_ERROR              | SOFTWARE | 400  | Error calling RADC function. Power cycle the radio.                                                                           |
| CONV_NOLOCK_ERROR            | NO LOCK  | 401  | Synthesizer became unlocked. check the frequencies in the PC programmer and re-program the radio personality.                 |
| CONV_PUT_UIMSG_ERROR         | SOFTWARE | 402  | UI message buffer not enabled. Power cycle the radio.                                                                         |
| CONV_MODEM_RXOVR             | SOFTWARE | 403  | Conventional DIGV modem overflow.                                                                                             |
| CONV_MODEM_RXAVR             | SOFTWARE | 404  | Conventional DIGV modem underflow.                                                                                            |
| CONV_MODEM_FATAL_ERROR       | SOFTWARE | 405  | Unable to correctly configure the modem for conventional DIGV operation.                                                      |
| CONV_PERS_ERROR              | PERSDATA | 407  | Conventional personality error.                                                                                               |
| PI_NOPERS_ERROR              | PERSDATA | 500  | Personality data is not present. Program the personality.                                                                     |
| PI_CRC_ERROR                 | PERSDATA | 501  | Flash personality CRC did not match EEPROM. Re-program the personality.                                                       |
| PI_DESC_CRC_ERROR            | PERSDATA | 502  | Crucial personality data has incorrect CRC. Re-program the personality.                                                       |
| PI_MALLOC_ERROR              | SOFTWARE | 503  | Could not allocate memory to store crucial personality data.                                                                  |
| UI_FATAL_DEVICE_ERROR        | PERSDATA | 600  | Input/Output device error.                                                                                                    |
| UI_FATAL_SWTO_MALLOC_ERROR   | SOFTWARE | 601  | Software memory error.                                                                                                    |
| UI_FATAL_SWTO_MAX_ERROR      | SOFTWARE | 602  | Software error, power cycle the radio.                                                                                        |
| UI_FATAL_WINDOW_MAX_ERROR    | SOFTWARE | 603  | Too many open windows.                                                                                                    |
| UI_FATAL_WINDOW_MALLOC_ERROR | SOFTWARE | 604  | Software memory error.                                                                                                    |
| UI_FATAL_MESSAGE_INVPARM     | SOFTWARE | 605  | Invalid parameter to UI_PUT_MESSAGE(). software error, report how error was encountered.                                      |
| UI_FATAL_RI_MSGBUF_FULL      | SOFTWARE | 606  | UI Task message buffer full error. Software error, report how error was encountered.                                          |
| UI_FATAL_RISYS_MSGBUF_FULL   | SOFTWARE | 607  | Radio Interface System (EDACS/CONV) task message buffer full.                                                                 |
| UI_FATAL_CI_MSGBUF_FULL      | SOFTWARE | 608  | CI Task message buffer full.                                                                                                  |
| UI_FATAL_DEVICE_NOTSUPPORTED | PERSDATA | 609  | I/O device type (from personality) not supported.                                                                             |
| UI_FATAL_AUXIO_MALLOC_ERROR  | SOFTWARE | 610  | Software memory error.                                                                                                    |
| UI_FATAL_NET_DEVICE_ERROR    | SOFTWARE | 611  | Network I/O device error.                                                                                                    |
| UI_FATAL_INVALID_CUID        | SOFTWARE | 612  | CU ID is invalid or CU not connected. Insure that CU ID is CUA and DUAL is disabled in personality.                           |
| UL_FATAL_NO TONE_DATA        | SOFTWARE | 613  | No tone data is available in personality.                                                                                     |
| UI_FATAL_U110_MSGBUF_FULL    | SOFTWARE | 614  | UI I/O BBOS message buffer full.                                                                                              |
| AEGIS_ADI_OVERFLOW           | SOFTWARE | 801  | ADI Transmit event not serviced in time and buffer has overflown.                                                             |
| AEGIS_RXBUF_MALLOC_ERROR     | SOFTWARE | 802  | No memory available.                                                                                                    |
| AEGIS_KEYLOAD_MALLOC_ERROR   | SOFTWARE | 803  | No Keyloader table memory available.                                                                                          |
| AEGIS_KEYLOAD_ERROR          | SOFTWARE | 804  | General Keyload error has occurred.                                                                                           |
| AEGIS_DATAMEM_MALLOC_ERROR   | SOFTWARE | 805  | No memory is allocated for data.                                                                                              |
| AEGIS_KEYLOAD_NOTABL         | SOFTWARE | 806  | No key table was found in EEPROM.                                                                                             |

# **Radio Programming Errors**

Programming errors are divided into three categories:

- 1. Protocol Errors These are errors produced by the low level communication routines.
- 2. Radio Errors These are errors that are returned from the radio ROM or operating software.
- 3. PC Errors These are errors that are produced by the PC Programming software.

| MESSAGE                                        | CODE | DESCRIPTION                                                                                                    |
|------------------------------------------------|------|----------------------------------------------------------------------------------------------------|
| Successful                                     | 0    | Command was performed successfully.                                                                                                    |
| Protocol - Canceled by receiver                | 5    | x328 protocol received a cancel. The radio detected a cancel command.                                                                                                    |
| Protocol - Canceled by sender                  | 6    | x 328 protocol transmitted cancel. The radio is canceling the read command.                                                                                                    |
| Protocol - Terminate transmission              | 7    | x328 protocol received an end of transmission.                                                                                                    |
| Protocol - Transmit error                      | 8    | x328 protocol could not transmit. Reliable communication can not be established.<br>It could be the radio or PC hardware problems (programming cable, interface box, or radio hardware). |
| Protocol - Protocol initialization error       | 9    | x328 protocol not initialized or failed to initialize.                                                                                                    |
| Radio - Programmed successfully                | 10   | Radio responded with a success. Radio acknowledged successful programming.                                                                                                    |
| Radio - Comport configuration failed           | 11   | Radio could not configure its comport (hardware failure).                                                                                                    |
| Radio - Flash erase failed                     | 12   | Radio failed to erase the flash memory. The radio flash memory part is unusable or it can not detect the 12 volts power. Check the programming box and cables.                           |
| Radio - Flash write failed                     | 13   | Radio failed in writing to the flash memory. Retry the programming process (hardware failure).                                                                                           |
| Radio - Flash code CRC did not match           | 14   | Flash code not programmed correctly. CRC did not match. The operating software will not execute. Re-program the radio.                                                                   |
| Radio - Canceled by receiver                   | 15   | The radio operating software received a cancel command.                                                                                                    |
| Radio - Canceled by sender                     | 16   |                                                                                                    |
| Radio - End of transmission received           | 17   | The radio software received or sent an end of transmission.                                                                                                    |
| Radio - Transmit error                         | 18   | Radio could not transmit the required data. Check all hardware connections and try programming again.                                                                                    |
| Radio - Invalid command                        | 19   | Radio did not understand the received command.                                                                                                    |
| Radio - No application code                    | 20   | No application code is loaded, the radio can not accept personality commands.<br>Re-program the operating software (flash code) and re-program the personality.                          |
| Radio - Application code error                 | 21   | The radio application code failed to perform the command.                                                                                                    |
| Radio - EEPROM programming error               | 22   | Could not program the radio EEPROM part.                                                                                                    |
| Radio - Baud rate has changed                  | 23   | The radio acknowledged a successful baud communication baud rate change.                                                                                                    |
| PC - Cannot allocate memory                    | 50   | The PC programming software could not allocate adequate memory space to perform the function.                                                                                            |
| PC - Cannot open data file                     | 51   | The specified file (code or personality) could not be opened (file does not exist or has access protection).                                                                             |
| PC - Cannot read data file                     | 52   | The specified file (code or personality) could not be read.                                                                                                    |
| PC - Cannot write to file                      | 53   | The specified file (code or personality) could not be written.                                                                                                    |
| PC - File not found                            | 54   | The specified file (code or personality) in not found in the current directory.                                                                                                    |
| PC - File is larger than radio memory          | 55   | The radio flash part size is unknown or the operating software file size is larger<br>than the radio's flash memory size.                                                                |
| PC - Incorrect Tracking Data RF band split     | 57   | Incorrect Tracking Data RF band split.                                                                                                    |
| PC - Incorrect Tracking Data version           | 58   | Incorrect Tracking Data version.                                                                                                    |
| PC - Tracking Data checksum error              | 59   | Tracking Data checksum error.                                                                                                    |
| PC- Time-out, radio not responding             | 60   | Radio is not connected or not turned on or the selected PC comport number is invalid.                                                                                                    |
| PC - Comport configuration error               | 61   | Comport configuration error, can not set comport.                                                                                                    |
| PC - Abort, message canceled                   | 62   | Aborted by operator, message canceled.                                                                                                    |
| PC - Requested personality data does not exist | 63   | The personality table does not exist (Tracking or Encryption table).                                                                                                    |

LCD/KB FLEX BOARD MICRO PROCESSOR (U1)

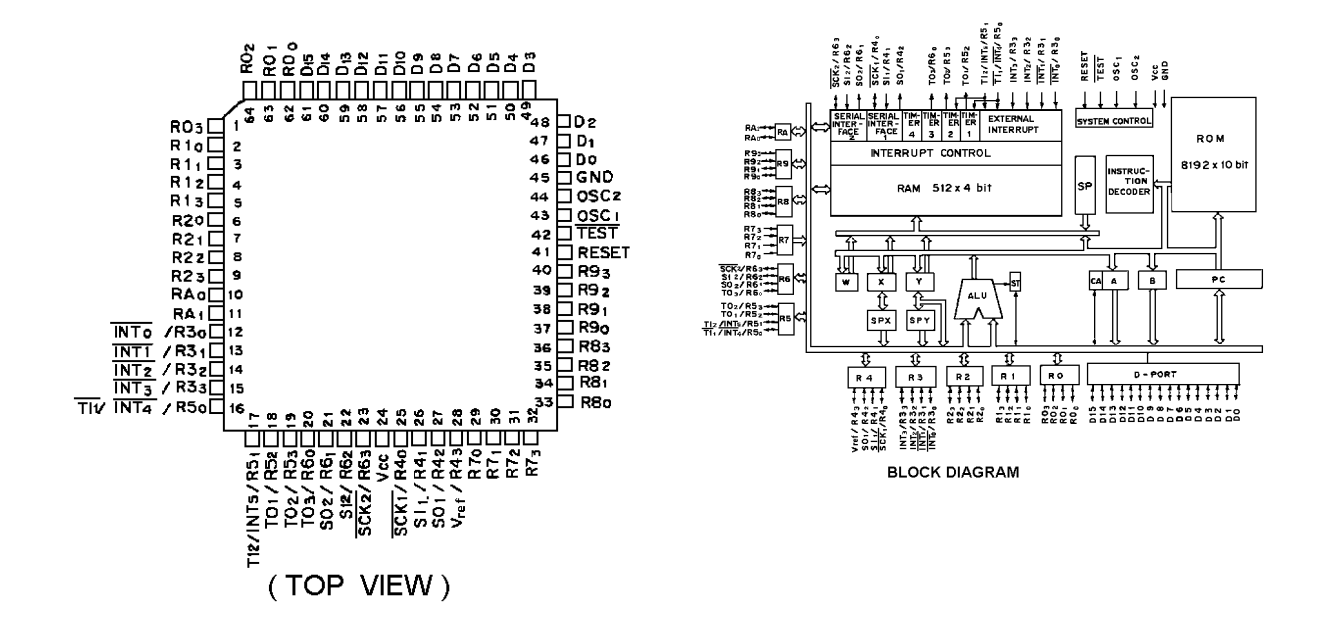

LCD / KB FLEX BOARD LCD DRIVER (U2)

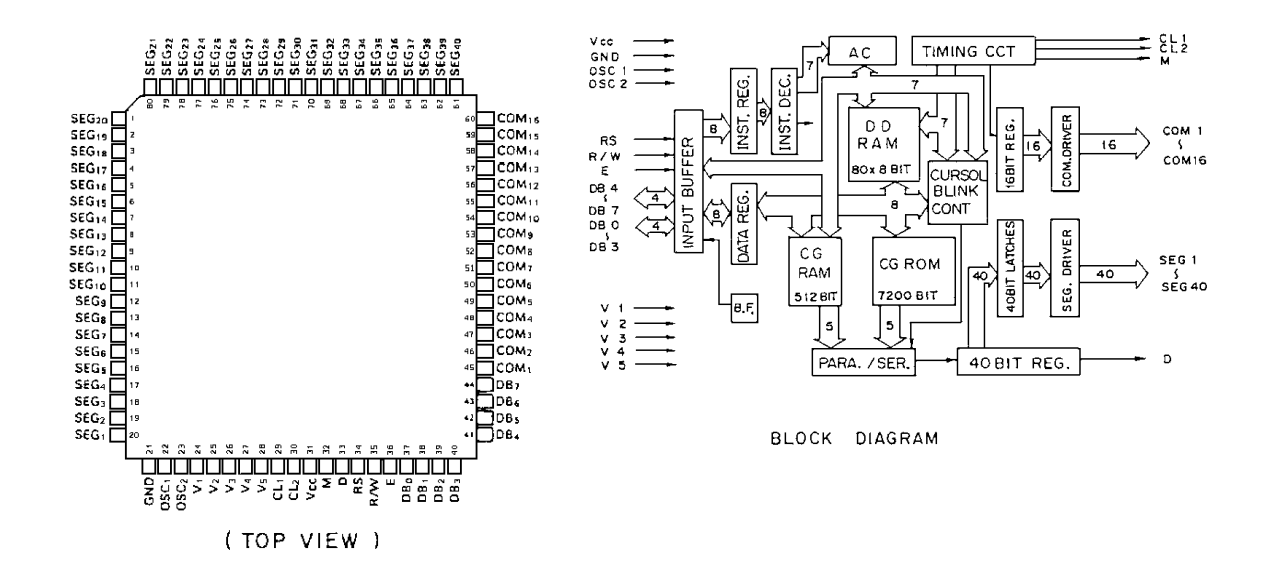

# **BLOCK DIAGRAM**

#### LCD / KB FLEX LED FLEX AF VOLUME W/SWITCH (R8)

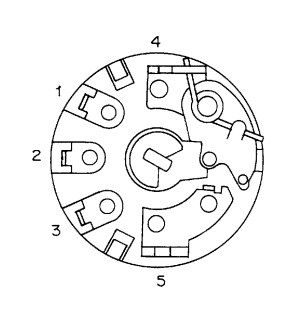

SPEAKER (LS12)

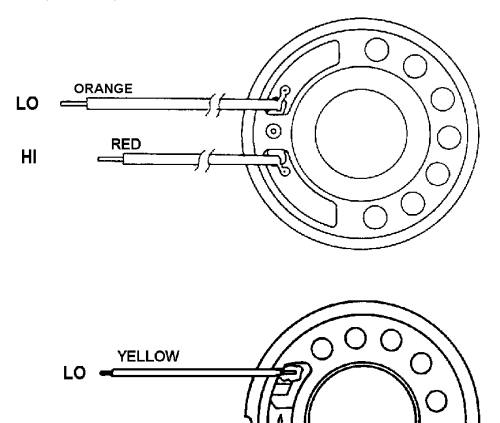

RED HIC

0

O

 $\cap$  $\bigcirc$ 

 $\cap$ 

#### **ROTARY SWITCH** (S1)

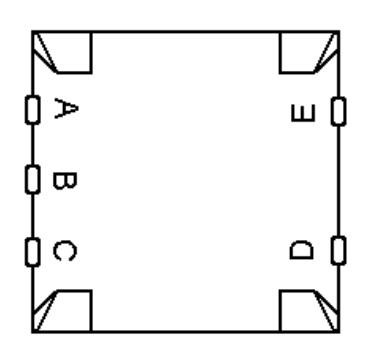

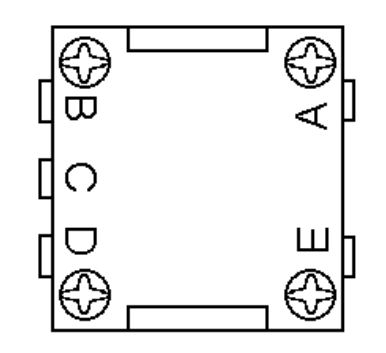

LED FLEX FROM ASSY REV. A LCD/KB FLEX FROM ASSY REV. C

#### **MICROPHONE W/ CAPACITOR** (MK1) (C9)

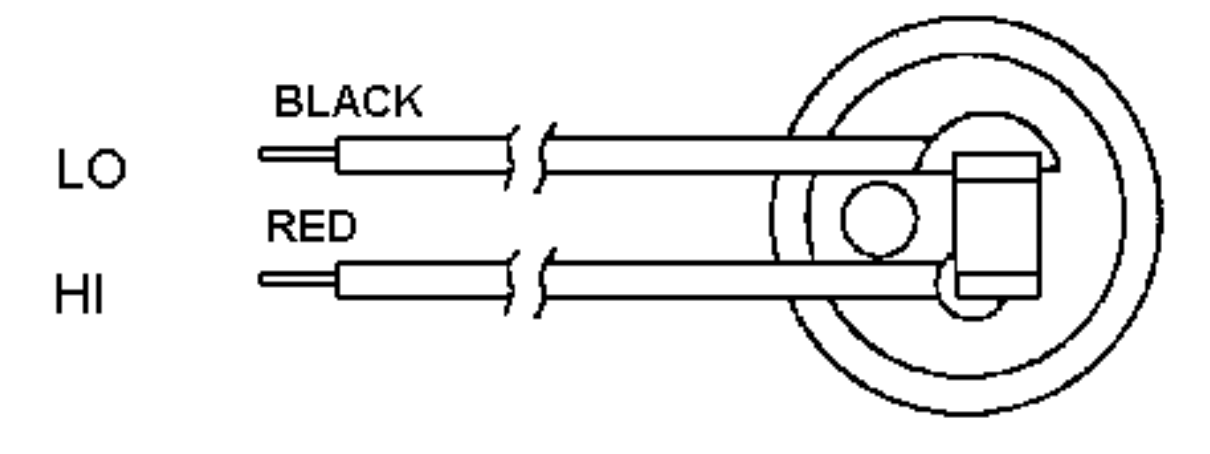

#### CONTROL BOARD MICRO PROCESSOR (U1)

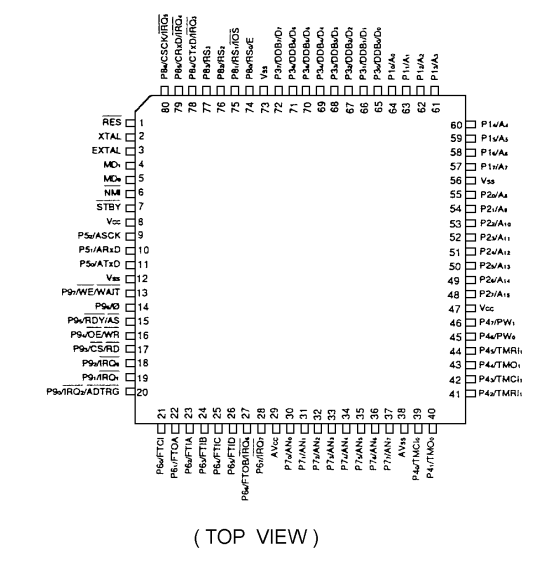

#### CONTROL BOARD MICRO PROCESSOR (U2)

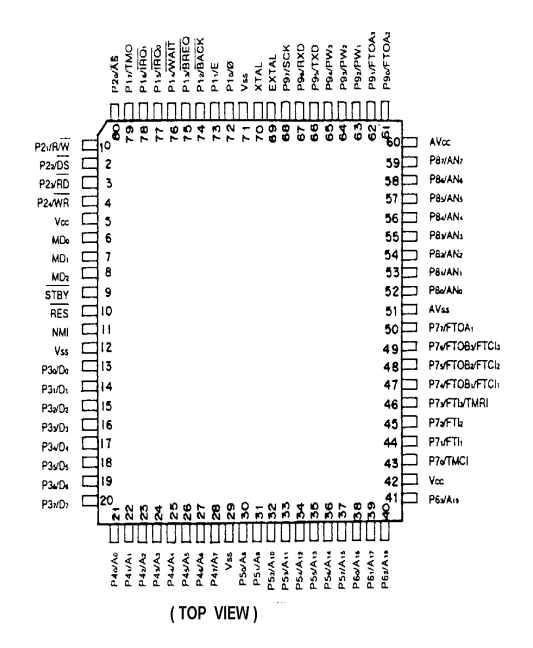

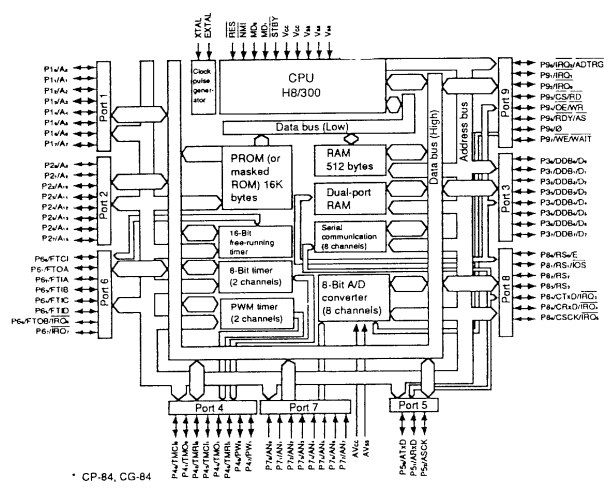

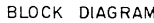

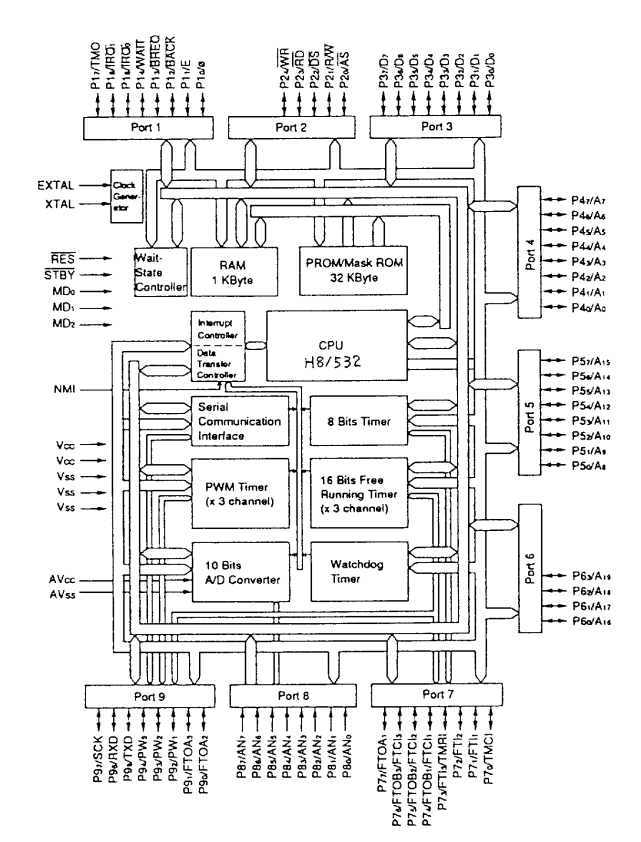

# **BLOCK DIAGRAM**

#### CONTROL BOARD DIGITAL SIGNAL PROCESSOR (U3)

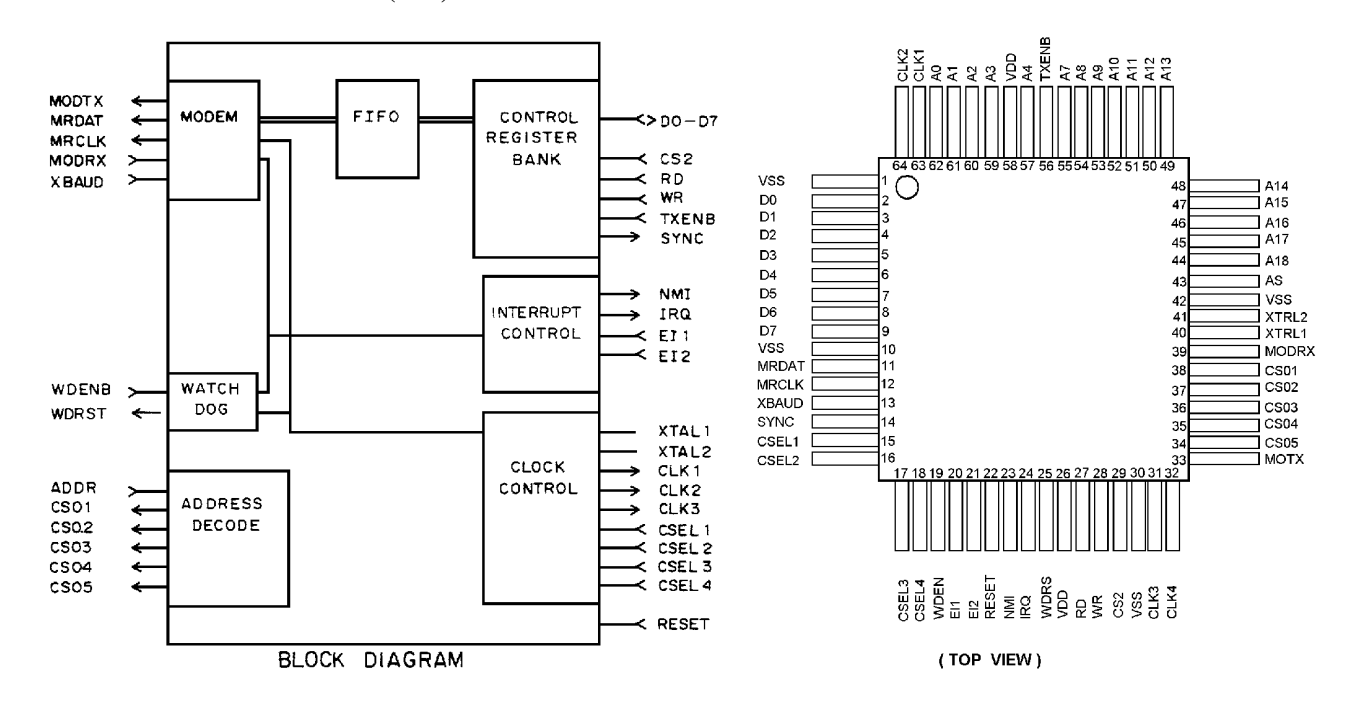

#### CONTROL BOARD FLASH E<sup>2</sup>PROM (U4)

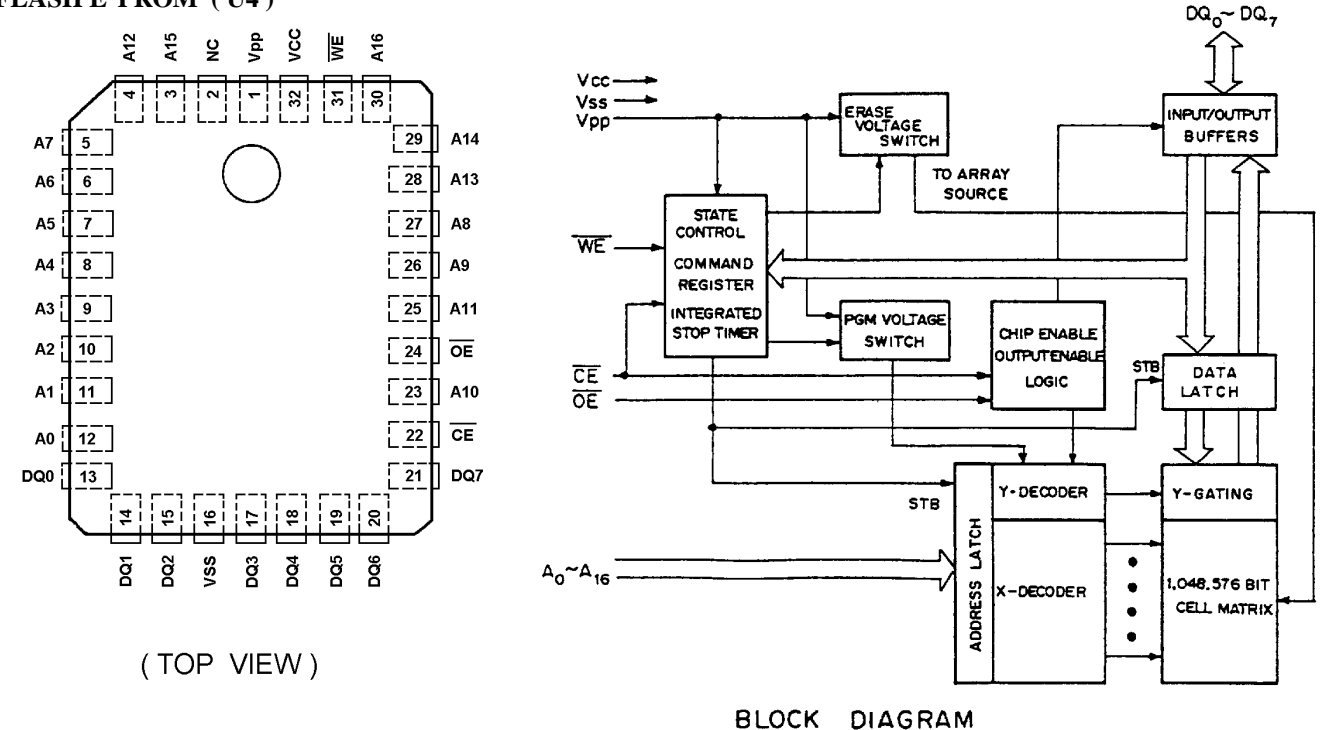

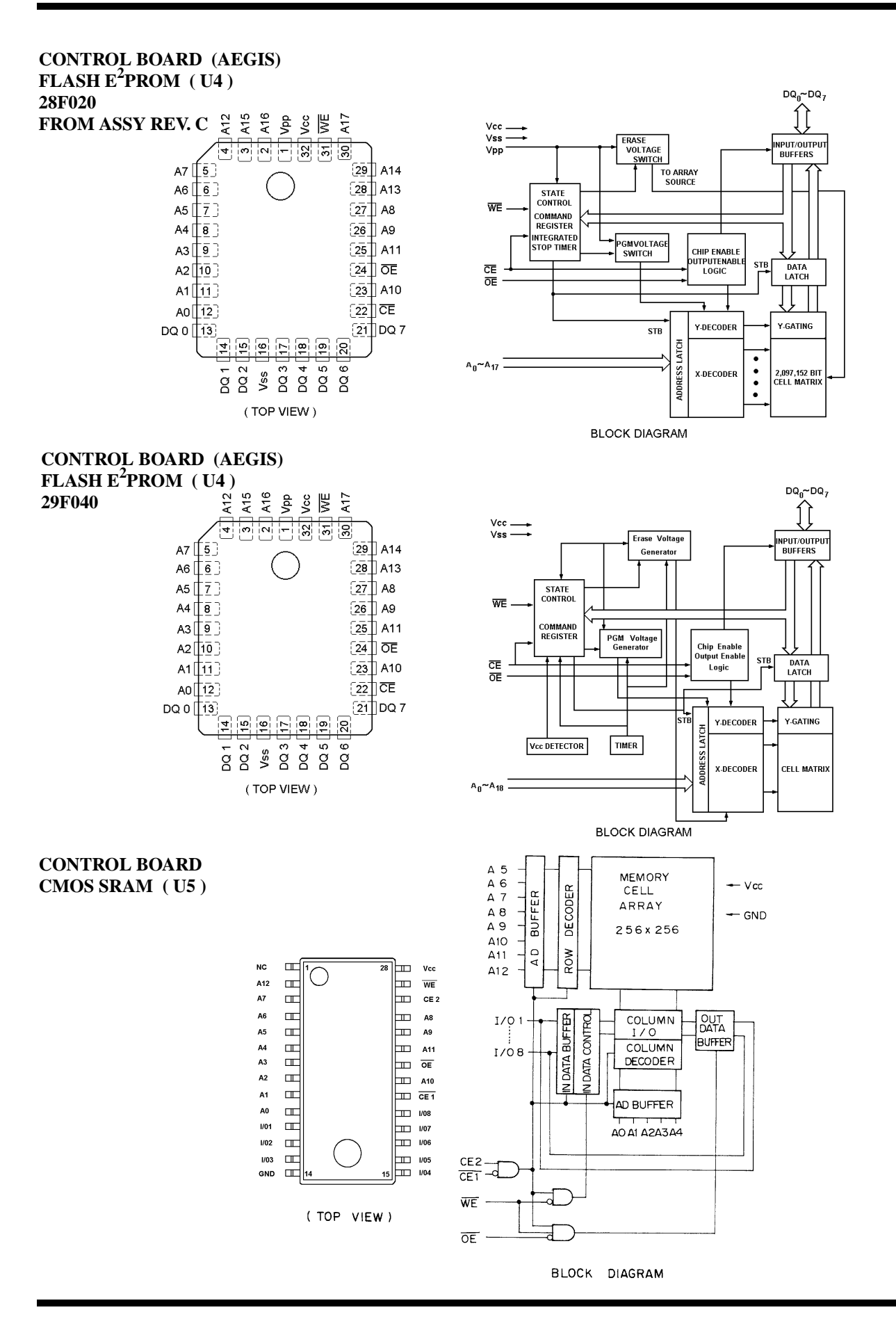

# **BLOCK DIAGRAM**

#### CONTROL BOARD CMOS SRAM U5 FROM ASSY REV. D

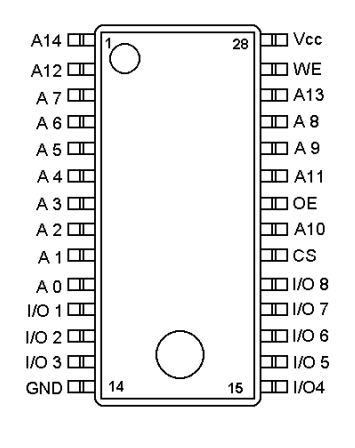

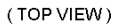

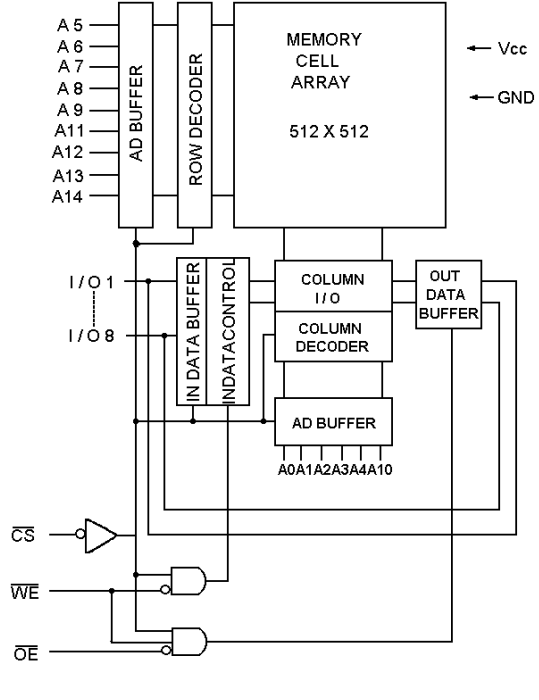

BLOCK DIAGRAM

#### CONTROL BOARD (AEGIS) E<sup>2</sup>PROM (U6) FROM ASSY REV. E

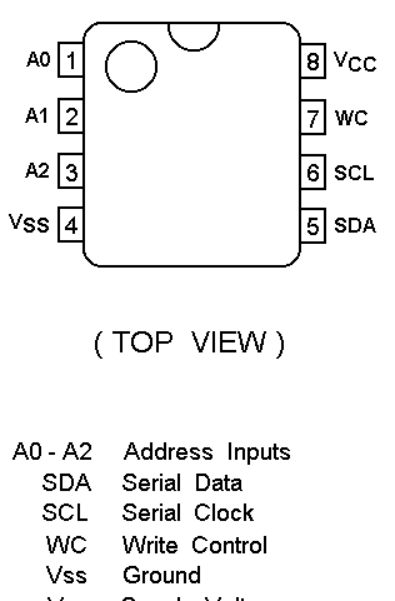

Vcc Supply Voltage

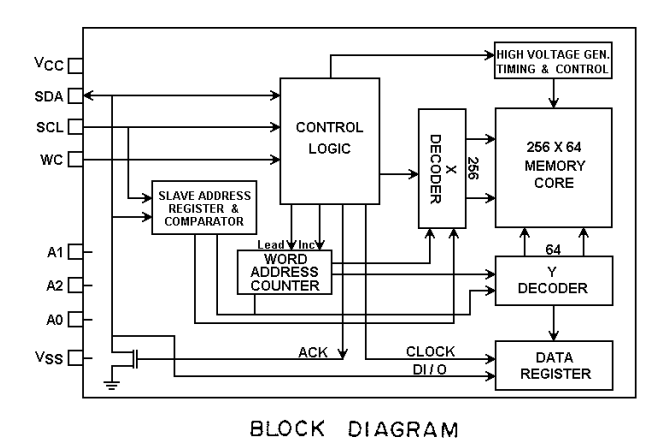

CONTROL BOARD AUDIO PROCESSOR (U7)

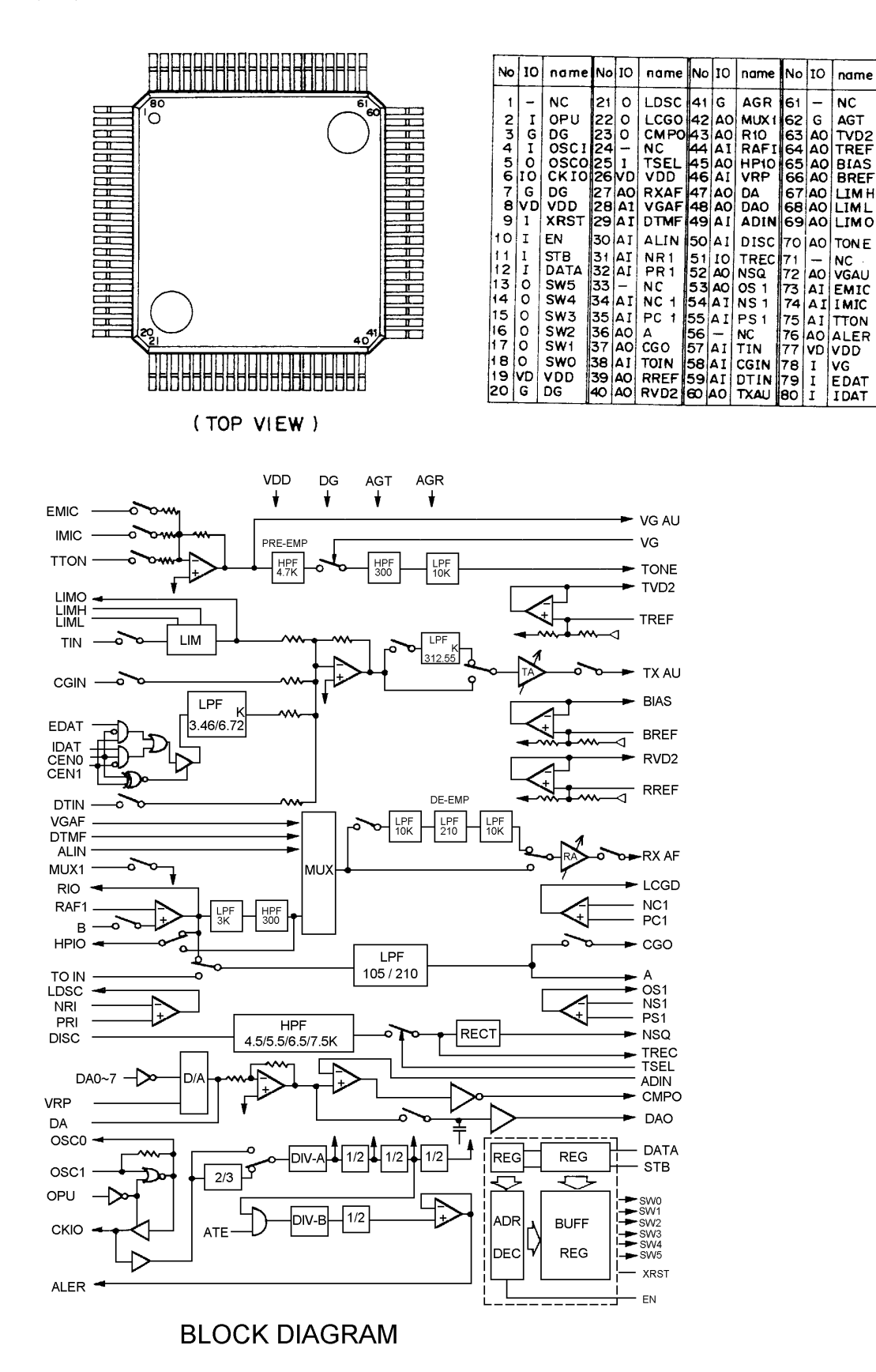

#### **CONTROL BOARD VOLTAGE REGULATOR (U9)**

![](_page_37_Figure_3.jpeg)

![](_page_37_Figure_4.jpeg)

#### **CONTROL / RF BOARD VOLTAGE REGULATOR (U10)**

![](_page_37_Figure_6.jpeg)

![](_page_37_Figure_7.jpeg)

#### **CONTROL BOARD INTEGRATED CIRCUIT /** AF POWER AMPLIFIER (U11)

![](_page_37_Figure_9.jpeg)

![](_page_37_Figure_10.jpeg)

(TOP VIEW)

# $E^{2}PROM$ (U6)

**CONTROL BOARD** 

![](_page_37_Figure_13.jpeg)

PIN NAMES

| A0 - A2 | Address Inputs |
|---------|----------------|
| SDA     | Serial Data    |
| SCL     | Serial Clock   |
| TEST    | Hold at Vss    |
| VSS     | Ground         |
| VCC     | + 3.5V to + 6V |
| NC      | No Connect     |
|         |                |

(TOP VIEW)

#### CONTROL BOARD 2 INPUT OR GATE (U15)

![](_page_38_Figure_3.jpeg)

(TOP VIEW)

#### CONTROL BOARD SERIAL NUMBER (U16)

![](_page_38_Figure_6.jpeg)

(TOP VIEW)

#### CONTROL BOARD (AEGIS) OP AMP (U18)

![](_page_38_Figure_9.jpeg)

![](_page_38_Figure_10.jpeg)

(TOP VIEW)

CONTROL BOARD (AEGIS) 2 BI - LATERAL SWITCH (U19) FROM ASSY REV. B RF BOARD (W/N)

![](_page_38_Figure_13.jpeg)

![](_page_38_Figure_14.jpeg)

![](_page_38_Picture_15.jpeg)

( TOP VIEW )

#### CONTROL BOARD (AEGIS) OP AMP (U18) FROM ASSY REV. B

![](_page_38_Figure_18.jpeg)

# **BLOCK DIAGRAM**

#### CONTROL BOARD (AEGIS) ADSP (U17) FROM ASSY REV. B

![](_page_39_Figure_3.jpeg)

| PQFP<br>NUMBER | pin<br>Name | PQFP<br>NUMBER | PIN<br>NAME    | PQFP<br>NUMBER | PIN<br>NAME | PQFP<br>NUMBER | pin<br>Name |
|----------------|-------------|----------------|----------------|----------------|-------------|----------------|-------------|
| 1              | VDD         | 26             | HA1            | 51             | REF_FILT    | 76             | D11         |
| 2              | A4          | 27             | HAO            | 52             | VINAUX      | 77             | D12         |
| 3              | A5          | 28             | HSEL           | 53             | DECOUPLE    | 78             | D13         |
| 4              | A6          | 29             | HWR/HDS        | 54             | VINNORM     | 79             | D14         |
| 5              | A7          | 30             | <b>HRD/HRW</b> | 55             | VCC         | 80             | D15         |
| 6              | A8          | 31             | VDD            | 56             | VREF        | 81             | GND         |
| 7              | A9          | 32             | DTO            | 57             | VOUTP       | 82             | D16         |
| 8              | A10         | 33             | TESO           | 58             | VOUTN       | 83             | D17         |
| 9              | A11         | 34             | RFSO           | 59             | GNDA        | 84             | D18         |
| 10             | A12         | 35             | DRO            | 60             | BMODE       | 85             | D19         |
| 11             | A13         | 36             | SCLKO          | 61             | PWD         | 86             | D20         |
| 12             | GND         | 37             | GND            | 62             | BR          | 87             | D21         |
| 13             | VDD         | 38             | DT1/FO         | 63             | BG          | 88             | D22         |
| 14             | XTAL        | 39             | TFS1/IRQ1      | 64             | DO          | 89             | D23         |
| 15             | CLKIN       | 40             | RFS1/IRQ0      | 65             | D1          | 90             | VDD         |
| 16             | CLKOUT      | 41             | DR1/F1         | 66             | D2          | 91             | PMS         |
| 17             | HD7         | 42             | SCLK 1         | 67             | D3          | 92             | DMS         |
| 18             | HD6         | 43             | FLO            | 68             | D4          | 93             | BMS         |
| 19             | HD5         | 44             | HACK           | 69             | D5          | 94             | RD          |
| 20             | HD4         | 45             | HMD 1          | 70             | D6          | 95             | WR          |
| 21             | HD3         | 46             | HMD 0          | 71             | D7          | 96             | GND         |
| 22             | HD2         | 47             | IRQ 2          | 72             | GND         | 97             | AO          |
| 23             | HD1         | 48             | RESET          | 73             | D8          | 98             | A1          |
| 24             | HDO         | 49             | MMAP           | 74             | D9          | 99             | A2          |
| 25             | HA2/ALE     | 50             | GNDA           | 75             | D10         | 100            | A3          |
|                | -           |                |                |                |             |                |             |

![](_page_39_Figure_5.jpeg)

BLOCK DIAGRAM

40

#### RF BOARD BAND PASS FILTER (FL305, FL306, FL307)

![](_page_40_Figure_3.jpeg)

(TOP VIEW)

![](_page_40_Figure_5.jpeg)

RF BOARD BAND PASS FILTER (FL308)

![](_page_40_Picture_7.jpeg)

(TOP VIEW)

![](_page_40_Figure_9.jpeg)

RF BOARD BAND PASS FILTER (FL301, FL302)

![](_page_40_Figure_11.jpeg)

#### RF BOARD PRESCALER (U1)

![](_page_41_Figure_3.jpeg)

![](_page_41_Figure_4.jpeg)

#### RF BOARD PHASE LOCK LOOP (U2)

| Ro                        | ſ        |        | 20] | R <sub>R</sub>    |
|---------------------------|----------|--------|-----|-------------------|
| OSC in                    |          |        | 19  | V <sub>DD</sub> ' |
| OSC out                   | [3       |        | 18] | Сн                |
| Charge                    | 4        |        | 17  | APD out           |
| Voo                       | <b>5</b> |        | 16  | Vss'              |
| Frequency<br>Steering Out | 6        |        | 15  | CR                |
| Vss                       | đ۲       |        | 14  | SRout             |
| Modulus Control           | 6        |        | 13] | Enable            |
| LD                        | [9       |        | 12  | Data              |
| fin                       | [10      |        | чþ  | Clock             |
|                           |          |        |     |                   |
|                           | (1       | OP VIE | W)  |                   |

![](_page_41_Figure_7.jpeg)

BLOCK DIAGRAM

RF BOARD DUAL OP - AMPLIFIER ( U4, U9 )

![](_page_42_Figure_3.jpeg)

![](_page_42_Figure_4.jpeg)

RF BOARD QUAD / BI - LATERAL SWITCH ( U3 )

![](_page_42_Figure_6.jpeg)

# **BLOCK DIAGRAM**

#### RF BOARD VCO MODULE (U5)

![](_page_43_Figure_3.jpeg)

RF BOARD REGULATOR (U6)

![](_page_43_Figure_5.jpeg)

![](_page_43_Figure_6.jpeg)

44

RF BOARD POWER AMPLIFIER MODULE (U7)

![](_page_44_Figure_3.jpeg)

# **BLOCK DIAGRAM**

![](_page_45_Figure_2.jpeg)

RF BOARD BI - LATERAL SWITCH (U12)

![](_page_45_Figure_4.jpeg)

(TOP VIEW)

#### RF BOARD VC TCXO MODULE (Z1)

![](_page_46_Figure_3.jpeg)

![](_page_46_Figure_4.jpeg)

#### RF BOARD (W/N) VC TCXO MODULE (Z1)

![](_page_46_Figure_7.jpeg)

## RF BOARD DOUBLE BALANCED DIODE MIXER (DBM) (Z2)

![](_page_46_Figure_9.jpeg)

<sup>(</sup>BOTTOM VIEW)

![](_page_47_Figure_2.jpeg)

**RF BOARD Q105 CONTROL BOARD Q8** LCD / KB FLEX BOARD Q4

![](_page_47_Figure_4.jpeg)

![](_page_47_Figure_5.jpeg)

RF BOARD Q205 LCD / KB FLEX BOARD Q1, Q3 LED FLEX BOARD Q1

(TOP VIEW)

4

![](_page_47_Figure_8.jpeg)

(TOP VIEW)

Q108, Q205

![](_page_47_Figure_10.jpeg)

RF BOARD (W/N)

![](_page_47_Figure_13.jpeg)

1

5

(TOP VIEW)

2

3

![](_page_47_Figure_15.jpeg)

![](_page_47_Figure_16.jpeg)

![](_page_47_Figure_17.jpeg)

RF BOARD Q102, Q201

LED FLEX BOARD Q2

(TOP VIEW)

![](_page_48_Figure_2.jpeg)

**RF BOARD** Q202

(TOP VIEW)

![](_page_48_Figure_5.jpeg)

**RF BOARD** Q203 (VHF, UHF)

**CONTROL BOARD** 

Q4, Q7

![](_page_48_Figure_7.jpeg)

![](_page_48_Figure_8.jpeg)

**CONTROL BOARD** CR7 ~ 11, CR12

(TOP VIEW)

![](_page_48_Figure_11.jpeg)

RF BOARD Q101, Q103, Q104, Q106, Q107, Q204, Q301 (VHF, UHF), Q302, CONTROL BOARD Q2 LCD / KB FLEX BOARD Q2

![](_page_48_Figure_13.jpeg)

(TOP VIEW)

![](_page_48_Figure_15.jpeg)

![](_page_48_Figure_16.jpeg)

(TOP VIEW)

**BLOCK DIAGRAM** 

(TOP VIEW)

![](_page_49_Figure_2.jpeg)

**RF BOARD CR301** CR202

(TOP VIEW)

![](_page_49_Figure_5.jpeg)

![](_page_49_Figure_7.jpeg)

LCD / KB FLEX BOARD CR2, CR4 LED FLEX BOARD CR4

![](_page_49_Figure_9.jpeg)

![](_page_49_Figure_10.jpeg)

2

![](_page_49_Figure_11.jpeg)

![](_page_49_Figure_12.jpeg)

(TOP VIEW)

![](_page_49_Figure_14.jpeg)

(TOP VIEW)

LED FLEX BOARD **DS2, DS3** 

**CONTROL BOARD** 

**CR16** 

LBI-38740C

**CONTROL BOARD** 

CR1 ~ 6, CR13 ~ 15

LCD / KB FLEX BOARD CR1

1

# **BLOCK DIAGRAM**

LCD / KB FLEX BOARD DS1 ~ 4 LED FLEX BOARD DS1 LCD / KB FLEX U3

![](_page_50_Figure_4.jpeg)

![](_page_50_Figure_5.jpeg)

(

(TOP VIEW)

Ericsson Inc. Private Radio Systems Mountain View Road Lynchburg, Virginia 24502 1-800-528-7711 (Outside USA, 804-528-7711)